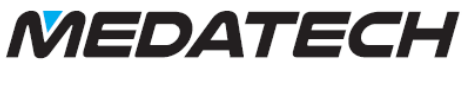

# Employee Holiday Module Users Guide

### Contents

| 1. | Des     | cription                                                        | 2  |
|----|---------|-----------------------------------------------------------------|----|
| 2. | Hoy     | w to set up                                                     | 2  |
|    | 2.1.    | Company dependant constants should be set for module operation. | 2  |
|    | 2.2.    | Define Bradford Scale Absent Codes                              | 4  |
|    | 2.3.    | Define Employee Extra Holiday Reasons (Recommended)             | 5  |
|    | 2.4.    | Define Absent Codes as Holiday and optionally Extra Holiday     | 5  |
|    | 2.5.    | Employee Working Days/Hours                                     | 6  |
|    | 2.6.    | Holiday Groups                                                  | 7  |
|    | 2.6.1.  | Holiday Group Warning Level                                     | 7  |
|    | 2.6.2.  | Holiday Group Leader                                            | 8  |
|    | 2.6.2.1 | . Holiday Group leader email include Holiday Requests           | 8  |
|    | 2.7.    | Employee Holiday Groups                                         | 10 |
|    | 2.8.    | Employee Holiday Authoriser User                                | 10 |
|    | 2.9.    | Employee Ignore Closed Days                                     | 11 |
|    | 2.10.   | Holiday Requests BPM Rules                                      | 11 |
|    | 2.11.   | Employee Initial Holiday Entitlement                            | 12 |
| 3. | Hoy     | w to Record Holiday                                             | 14 |
| 4. | Hoy     | w to Record Extra Holiday                                       | 15 |
|    | 4.1.    | Using Extra Holiday Reasons (Recommended)                       | 15 |
|    | 4.1.1.  | One-Off Extra Entitlement                                       | 16 |
|    | 4.2.    | Using Extra Holiday Absence (Optional)                          | 17 |
|    | 4.3.    | Employee Holiday History reflects above entries:                | 17 |
| 5. | Hol     | iday Requests                                                   | 18 |
|    | 5.1.    | Adding a Holiday Request                                        | 18 |
|    | 5.2.    | Authorizing a Holiday Request                                   | 19 |
|    | 5.3.    | Holiday Request Comments                                        | 20 |
|    | 5.4.    | Holiday Group Warnings                                          | 20 |
|    | 5.5.    | Holiday Group Leader Email                                      | 20 |
| 6. | Cal     | endar of Employee Absences Report                               | 21 |
| 7. | Em      | ployees on Holiday Report                                       | 21 |
| 8. | Em      | ployee Holiday Requests Report                                  | 22 |
| 9. | Hol     | iday Forward Entitlement                                        | 22 |
| 1( | ). I    | Holiday History Recalculation                                   | 23 |
| 11 | l. (    | Compulsory Holidays                                             | 24 |
| 12 | 2. I    | Bradford Scale                                                  | 25 |
|    | 12.1.   | Showing Scale for individual Employee                           | 25 |
|    | 12.2.   | Reporting Scale for Employees                                   | 26 |
|    |         |                                                                 |    |

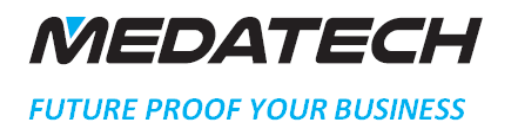

### 1. Description

The employee holiday module enables maintenance of employee holiday entitlement, enhances the existing Employee Absences functionality to specially record holidays and to see remaining days for any given employee and calendar year. It also enables the recording of employee holiday requests and their authorisation by selected other employees auto populating Employee Absences as appropriate. Holiday requests are supported by BPM statuses thus allowing rules to be added to email requests upon change of status.

### 2. How to set up

#### 2.1. Company dependent constants should be set for module operation.

Company Constants must be set up in the form: System Management > System Maintenance > Constant Forms > Medatech Company Constants

The default number of days holiday entitlement for new employees. NB. Used whenever the module needs to create holiday entitlement details for an employee and no previous details exist or are applicable.

## Medatech Company Constants

| î | Constant                                                         | Value                | Description                          | Original Value |  |  |
|---|------------------------------------------------------------------|----------------------|--------------------------------------|----------------|--|--|
| l | CarryHolFwd                                                      | 0                    | Maximum Holiday Carry Forward        | 0              |  |  |
| l | DefHolDays                                                       | 0                    | Default Holiday Entitlement          | 0              |  |  |
| I | HolLenWarn                                                       | 0                    | Holiday Request Length Warning Limit | 0              |  |  |
| l | MinHolQty                                                        | 0.5                  | Minimum Holiday Qty                  | 0.5            |  |  |
| l |                                                                  |                      |                                      |                |  |  |
| l |                                                                  |                      |                                      |                |  |  |
| l |                                                                  |                      |                                      |                |  |  |
| l |                                                                  |                      |                                      |                |  |  |
| T |                                                                  |                      |                                      |                |  |  |
| Ī |                                                                  |                      |                                      |                |  |  |
|   | Help Text Trans                                                  | lation of Help T     | Text                                 |                |  |  |
| Î |                                                                  |                      | Help Text                            |                |  |  |
| I | If Holiday system inst                                           |                      |                                      |                |  |  |
| I | Sets the numbers of day at which to add a warning to any request |                      |                                      |                |  |  |
| I | emails sent to authori                                           | isors/group leaders. |                                      |                |  |  |
|   |                                                                  |                      |                                      |                |  |  |

# MEDATECH

#### FUTURE PROOF YOUR BUSINESS

Minimum amount of holiday entitlement the module will manipulate. E.G. If set to the default 0.5 day booking holiday for 1 hour will round up to 0.5 days.

## Medatech Company Constants

| Î | Constant                                                     | Value | Description                          | Original Value |  |  |
|---|--------------------------------------------------------------|-------|--------------------------------------|----------------|--|--|
|   | CarryHolFwd                                                  | 0     | Maximum Holiday Carry Forward        | 0              |  |  |
|   | DefHolDays                                                   | 0     | Default Holiday Entitlement          | 0              |  |  |
|   | HolLenWarn                                                   | 0     | Holiday Request Length Warning Limit | 0              |  |  |
|   | MinHolQty                                                    | 0.5   | Minimum Holiday Qty                  | 0.5            |  |  |
| ł |                                                              |       |                                      |                |  |  |
| I |                                                              |       |                                      |                |  |  |
| I |                                                              |       |                                      |                |  |  |
| I |                                                              |       |                                      |                |  |  |
| I |                                                              |       |                                      |                |  |  |
| ļ |                                                              |       |                                      |                |  |  |
|   | Help Text Trans                                              |       |                                      |                |  |  |
| Î |                                                              |       |                                      |                |  |  |
| I | If Holiday system inst                                       |       |                                      |                |  |  |
| I | Sets the minimum holiday quantity in part of day,            |       |                                      |                |  |  |
| I | E.G. 1.0 = Whole days only, 0.5 = 1/2 day, 0.25 = 1/4 day or |       |                                      |                |  |  |
| I | 0.125 = 1/8th day.                                           |       |                                      |                |  |  |
| ļ |                                                              |       |                                      |                |  |  |

Maximum amount of holiday entitlement that can be carried forward to the next calendar year if the holiday forwarding procedure or holiday requests are used.

## Medatech Company Constants

| Const        | ant           | Value             | Description                          | Original Value |  |  |
|--------------|---------------|-------------------|--------------------------------------|----------------|--|--|
| CarryHolFw   | CarryHolFwd 0 |                   | Maximum Holiday Carry Forward        | 0              |  |  |
| DefHolDays   | DefHolDays 0  |                   | Default Holiday Entitlement          | 0              |  |  |
| HolLenWar    | n             | 0                 | Holiday Request Length Warning Limit | 0              |  |  |
| MinHolQty    |               | 0.5               | Minimum Holiday Qty                  | 0.5            |  |  |
|              |               |                   |                                      |                |  |  |
|              |               |                   |                                      |                |  |  |
|              |               |                   |                                      |                |  |  |
|              |               |                   |                                      |                |  |  |
|              |               |                   |                                      |                |  |  |
| <u> </u>     |               |                   |                                      |                |  |  |
| Help Text    | Trans         | slation of Help 1 | Fext                                 |                |  |  |
| Î            |               |                   | Help Text                            |                |  |  |
| If Holiday s |               |                   |                                      |                |  |  |
| Sets the ma  |               |                   |                                      |                |  |  |
| the next ye  |               |                   |                                      |                |  |  |
|              |               |                   |                                      |                |  |  |
|              |               |                   |                                      |                |  |  |

# MEDATECH

#### FUTURE PROOF YOUR BUSINESS

If Group Leader emails (see later on) are set to be sent, then add a warning to the email if the holiday exceeds this number of days.

## **Medatech Company Constants**

| Constant    | Value | Description                          | Original Value |
|-------------|-------|--------------------------------------|----------------|
| CarryHolFwd | 0     | Maximum Holiday Carry Forward        | 0              |
| DefHolDays  | 0     | Default Holiday Entitlement          | 0              |
| HolLenWarn  | 0     | Holiday Request Length Warning Limit | 0              |
| MinHolQty   | 0.5   | Minimum Holiday Qty                  | 0.5            |
|             |       |                                      |                |
|             |       |                                      |                |
|             |       |                                      |                |
|             |       |                                      |                |
|             |       |                                      |                |
|             |       |                                      |                |

| _ |                                                                  |                          |           |  |  |  |  |
|---|------------------------------------------------------------------|--------------------------|-----------|--|--|--|--|
|   | Help Text                                                        | Translation of Help Text |           |  |  |  |  |
| Î |                                                                  |                          | Help Text |  |  |  |  |
| l | If Holiday system installed and licenced.                        |                          |           |  |  |  |  |
| l | Sets the numbers of day at which to add a warning to any request |                          |           |  |  |  |  |
|   | emails sent to authorisors/group leaders.                        |                          |           |  |  |  |  |
|   |                                                                  |                          |           |  |  |  |  |

#### 2.2. Define Bradford Scale Absent Codes

Absent Codes to be included in the Bradford scale calculations must be set up in the standard absent codes form: Human Resources > HR Definitions > General Definitions > Reasons for Absence

## **Reasons for Absence**

| *Absen | Reason for Absence                     | HolidaExtra Exclu(Bradfo                                                                                                    |
|--------|----------------------------------------|----------------------------------------------------------------------------------------------------|
| 01     | Illness                                |                                                                                                    |
| 02     | Vacation                               |                                                                                                    |
|        |                                        |                                                                                                    |
| _      | Priority He                            | lp                                                                                                    |
|        | Bradford S                             | Scale?:                                                                                                    |
|        | i Tick this b<br>the Emplo<br>Employee | box to include any absences with this reason in<br>byees Bradford Scale calculation or on the "Calc.<br>es Bradford Scale" report. |
| ·      |                                        | ОК                                                                                                    |
|        |                                        |                                                                                                    |

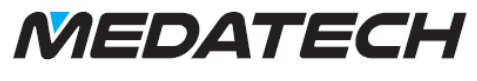

#### 2.3. Define Employee Extra Holiday Reasons (Recommended)

Extra Holiday Reason Codes must be set up in the new form: Human Resources > Employee Holidays > Extra Holiday Reasons

## **Extra Holiday Reasons**

| *Extra | *Reason Description   |
|--------|-----------------------|
| WRK    | Worked During Holiday |
|        |                       |
|        |                       |
|        |                       |
|        |                       |
|        |                       |
|        |                       |
|        |                       |
|        |                       |
|        |                       |

#### 2.4. Define Absent Codes as Holiday and optionally Extra Holiday

Absent Codes must be set up in the standard absent codes form: Human Resources > HR Definitions > General Definitions > Reasons for Absence

If the absence code should deduct from holiday entitlement taken then flag the holiday 'Tick Box' against the absence code If the absence code should add to the holiday (i.e. give extra holiday entitlement awarded) then flag the Extra holiday 'Tick Box' against the absence code. This absence code can be marked so entries will not be posted into the calendar. **NB:** Extra holiday entitlement is carried forward to subsequent years being added to current entitlement for the next year **NB2:** This Extra holiday is an alternate method to using Extra Holiday Reasons, we recommend using the latter.

## **Reasons for Absence**

| Î | *Absen | Reason for Absence | Holida | Extra | Exclu | Bradfe |
|---|--------|--------------------|--------|-------|-------|--------|
| l | 01     | Illness            | ~      |       |       |        |
| l | 02     | Vacation           |        | ~     | ~     |        |
| l |        |                    |        |       |       |        |
| l |        |                    |        |       |       |        |
| l |        |                    |        |       |       |        |
|   |        |                    |        |       |       |        |

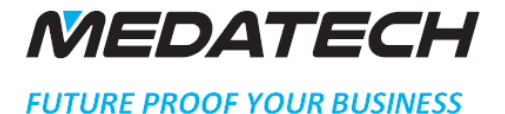

#### 2.5. Employee Working Days/Hours

Globally this can be set up in the standard Office Hours form: Office Management > Appointments & Office Hours > Office Hours

NB. There is an extra column to record the length of a single break in the day. E.G. 08:30 to 17:30 with 1:00 break means 8 hours per day.

## Office Hours

| Î | *Day | Start | *End  | Break Tim |
|---|------|-------|-------|-----------|
| l | Mon  | 09:00 | 17:00 | 01:00     |
| l | Tue  | 09:00 | 17:00 | 01:00     |
| l | Wed  | 09:00 | 17:00 | 01:00     |
| l | Thu  | 09:00 | 17:00 | 01:00     |
|   | Fri  | 09:00 | 17:00 | 01:00     |

This can be varied for an individual employee using the standard employee Office Hours form:

Office Management > Appointments & Office Hours > Office Hours per Employee

NB. There is an extra column to record the length of a single break in the day. E.G. 09:00 to 17:30 with 1:00 break means 7.5 hours per day.

## Office Hours per Employee

| Î | • User Name | *Day             | Start | *End  | Branch Cod | Branch Name | Frequer | Break Tim |
|---|-------------|------------------|-------|-------|------------|-------------|---------|-----------|
| l | MrCat       | <mark>∼</mark> n | 08:00 | 20:00 |            |             | 1       | 01:00     |
| l |             |                  |       |       |            |             |         |           |
| l |             |                  |       |       |            |             |         |           |
| l |             |                  |       |       |            |             |         |           |
| ļ |             |                  |       |       |            |             |         |           |
|   |             |                  |       |       |            |             |         |           |
| l |             |                  |       |       |            |             |         |           |

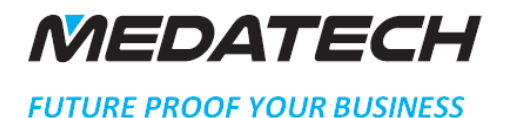

#### 2.6. Holiday Groups

Holiday groups are optional. They are used to give warnings in the Holiday Request form when employees within the same holiday group or groups as each employee can be linked to up to three different groups request holiday with overlapping dates. A limit on the number of employees on holiday at same time before any warning is given may be set. Also a Holiday group leader may be defined, this user is sent an email when someone within the holiday has a holiday request approved by the defined authoriser (see further on in document) and optionally when that employee request holiday.

These can be set up using the new holiday group form on the new menu: Human Resources > Employee Holidays > User Holiday Groups

## **User Holiday Groups**

| *Holiday Group Code | e Holiday Group Desc. | Warning Le | Group Leader | Incluc |
|---------------------|-----------------------|------------|--------------|--------|
| Office A            | Southampton           | 0          |              |        |
| Office B            | Plymouth              | 0          |              |        |
| Office C            | Exeter                | 0          |              |        |
|                     |                       |            |              |        |
|                     |                       |            |              |        |
|                     |                       |            |              |        |
|                     |                       |            |              |        |
|                     |                       |            |              |        |
|                     |                       |            |              |        |
|                     |                       |            |              |        |

2.6.1.Holiday Group Warning Level

## **User Holiday Groups**

| Î | *Holiday Group Code  | Holida      | ay Group | Desc.                                                                                                    | Warning Le                                                     | e Group Leader                                                         | Incluc |
|---|----------------------|-------------|----------|----------------------------------------------------------------------------------------------------|----------------------------------------------------------------|------------------------------------------------------------------------|--------|
| l | Office A             | Southampton |          |                                                                                                    |                                                                | ]                                                                      |        |
| l | Office B             | Plymouth    |          |                                                                                                    | 0                                                              |                                                                        |        |
| l | Office C             | Exeter      |          |                                                                                                    | 0                                                              |                                                                        |        |
|   | 1                    |             | Prio     | Warning Level:<br>Warning Level, when<br>request holiday for the<br>zero means a warnin<br>employees holidat d | n more than t<br>he same date<br>ng is always g<br>ates clash. | this number of employees<br>then a warning is given,<br>given when any |        |
|   | Holiday Group Employ | ees         |          |                                                                                                    |                                                                | ок                                                                     |        |
| Î | • User Name          | Holiday Gro | _        |                                                                                                    |                                                                |                                                                        |        |

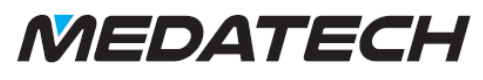

2.6.2. Holiday Group Leader

## **User Holiday Groups**

| Î  | *Holiday Group Code   | Holida      | ay Group | Desc.                                                              | Warning Le                                           | Group Leader                                                              |
|----|-----------------------|-------------|----------|--------------------------------------------------------------------|------------------------------------------------------|---------------------------------------------------------------------------|
| L  | Office A              | Southampton |          |                                                                    | 0                                                    |                                                                           |
|    | Office B              | Plymouth    |          |                                                                    | 0                                                    |                                                                           |
| L  | Office C              | Exeter      |          |                                                                    | 0                                                    |                                                                           |
| Ľ  |                       | ſ           |          |                                                                    |                                                      |                                                                           |
| Į. |                       |             | Prio     | rity Help                                                          |                                                      | I                                                                         |
| h  |                       |             |          | Group Leader:                                                      |                                                      |                                                                           |
|    |                       |             | i        | Optional User Login<br>any member of this I<br>approved and option | , this user will<br>holiday group<br>nally using the | receive an email when<br>has a holiday request<br>next tick-box when such |
| Ļ  |                       |             |          | a user requests holio                                              | day.                                                 | L                                                                         |
| ł  | loliday Group Employe | ees         |          |                                                                    |                                                      | 0%                                                                        |
|    | • User Name           | Holiday Gro | _        |                                                                    |                                                      | OK                                                                        |

#### 2.6.2.1. Holiday Group leader email include Holiday Requests

## **User Holiday Groups**

| î | *Holiday Group Code  | Н           | oliday Group Desc. |                | Warning Le     | • Group Leader      | Incluc |
|---|----------------------|-------------|--------------------|----------------|----------------|---------------------|--------|
| L | Office A             | Southampton |                    |                | 0              |                     |        |
| L | Office B             | Plymouth    |                    |                | 0              |                     |        |
| L | Office C             | Exeter      |                    |                | 0              |                     |        |
| L |                      |             |                    |                |                |                     |        |
| ł |                      |             |                    |                |                |                     |        |
| L |                      | [           | Drierity Lleir     |                |                |                     |        |
| L |                      |             | Phonty Help        | )              |                |                     |        |
| L |                      |             | Include Rec        | uests?:        |                |                     |        |
| L |                      |             | Tick this bo       | x to also send | I the Group Le | eader an email when |        |
| Ļ |                      |             | any membe          | r of the group | requests holi  | iday in addition to |        |
|   | Holiday Group Employ | ees         | when appro         | ved.           |                |                     |        |
| î | • User Name          | Holiday     |                    |                |                | OK                  |        |
| L |                      |             |                    |                |                | ÖK                  |        |
|   |                      |             |                    |                |                |                     |        |

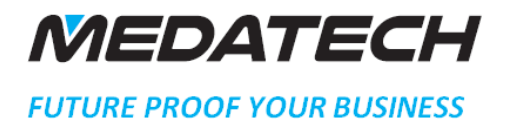

A sub-level of the User Holiday Groups form will show a list of the employees linked to each holiday group

,

## **User Holiday Groups**

| Î | *Holiday Group Code  | Holiday Group De     | sc. Warning Le       | Group Leader         | Incluc |
|---|----------------------|----------------------|----------------------|----------------------|--------|
| I | Office A             | Southampton          | 0                    |                      |        |
| I | Office B             | Plymouth             | 0                    |                      |        |
| I | Office C             | Exeter               | 0                    |                      |        |
| I |                      |                      |                      |                      |        |
| ł |                      |                      |                      |                      |        |
| l |                      |                      |                      |                      |        |
| l |                      |                      |                      |                      |        |
| l |                      |                      |                      |                      |        |
| l |                      |                      |                      |                      |        |
| ļ |                      |                      |                      |                      |        |
|   | Holiday Group Employ | ees                  |                      |                      |        |
| Î | • User Name          | Holiday Group 1 Code | Holiday Group 2 Code | Ioliday Group 3 Code |        |

9

2

| User N  | lame I | Holiday Group 1 Code | Holiday Group 2 Code | Holiday Group 3 Code |
|---------|--------|----------------------|----------------------|----------------------|
| Ketchum | 0      | Office A             |                      |                      |
|         |        |                      |                      |                      |
|         |        |                      |                      |                      |
|         |        |                      |                      |                      |
|         |        |                      |                      |                      |

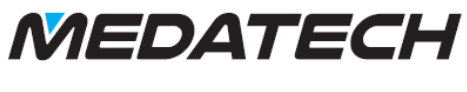

#### 2.7. Employee Holiday Groups

Employees can be linked to up to three holiday groups using the sub-level form: Human Resources > Personnel File > Company-Specific Information

|                    |                          |                       | General                    | Position & Team           | Address & Phone                     | Definitions            | Assigned to |
|--------------------|--------------------------|-----------------------|----------------------------|---------------------------|-------------------------------------|------------------------|-------------|
| Employee ID        | 0                        | 12                    | 3 User                     | Ketchum                   | Title                               |                        |             |
| ID Number          | 8521698                  |                       | First Name                 |                           | Title (Lang 2)                      |                        |             |
| Full Name          | Ash Ketchum              |                       | Surname                    |                           | Gender                              | м                      |             |
|                    |                          |                       | Name (Lang 2)              |                           | Gender Desc.                        | Male                   |             |
|                    |                          |                       | First Name (Lang2)         |                           | Inactive Employee                   |                        |             |
|                    |                          |                       | Surname (Lang2)            |                           | Attachments?                        |                        |             |
|                    |                          |                       | API User Name              |                           |                                     |                        |             |
|                    |                          |                       |                            |                           |                                     |                        |             |
| sonal Details Comp | any-Specific Information | Employee's Bank Accou | nt Cross-Department Assign | nment Jobs Applied For Pr | ojects Managed by Employee Projects | Supervised by Employee | 1 2         |
|                    |                          |                       | Details                    | Add'l Details             | Data F                              | Privileges             | Misc.       |
| Employee Name      | Ash Ketchum              |                       | Authorising Employee       |                           |                                     |                        |             |
| Type of Sale       | ٥                        |                       | Holiday Group 1 Code       | Office A                  |                                     |                        |             |
| Task Code          |                          |                       | Holiday Group 2 Code       |                           |                                     |                        |             |
| Task Type          |                          |                       | Holiday Group 3 Code       |                           |                                     |                        |             |
| Main Branch        | 0                        |                       | Ignore Office Closed       |                           |                                     |                        |             |
|                    | 0                        |                       |                            |                           |                                     |                        |             |
| Department         |                          |                       |                            |                           |                                     |                        |             |

#### 2.8. Employee Holiday Authorizer User

In the same form Employees can be set as having the authority to view other employees' holiday requests and change their status to Approved or Rejected (see 2.7). For an employee to use holiday requests they must have an authorizer set-up for them. It is valid to set an employee as having authority to authorize his/her own holiday requests.

| ersonnel File       | e                          |                                                                               |                                                                |                             |                                         | < 1 🗷 🖄                | 9 E 🗄 Q t   |
|---------------------|----------------------------|-------------------------------------------------------------------------------|----------------------------------------------------------------|-----------------------------|-----------------------------------------|------------------------|-------------|
|                     |                            |                                                                               | General                                                        | Position & Team             | Address & Phone                         | Definitions            | Assigned to |
| * Employee ID       | 0                          | 123                                                                           | User                                                           | ® Ketchum                   | Title                                   |                        |             |
| * ID Number         | 8521698                    |                                                                               | First Name                                                     |                             | Title (Lang 2)                          |                        |             |
| Full Name           | Ash Ketchum                |                                                                               | Surname                                                        |                             | Gender                                  | м                      |             |
|                     |                            |                                                                               | Name (Lang 2)                                                  |                             | Gender Desc.                            | Male                   |             |
|                     |                            |                                                                               | First Name (Lang2)                                             |                             | Inactive Employee                       |                        |             |
|                     |                            |                                                                               | Surname (Lang2)                                                |                             | Attachments?                            |                        |             |
| -                   |                            |                                                                               | API User Name                                                  |                             |                                         |                        |             |
|                     |                            |                                                                               |                                                                |                             |                                         |                        |             |
| Start               |                            |                                                                               |                                                                |                             |                                         |                        |             |
| sonal Details Con   | npany-Specific Information | Employee's Bank Account                                                       | Cross-Department Assig                                         | iment Jobs Applied For Pro  | ojects Managed by Employee   Projects   | Supervised by Employee |             |
|                     |                            |                                                                               | Details                                                        | Add'l Details               | Data                                    | Privileges             | Misc.       |
| Employee Name       | Ash Ketchum                |                                                                               | Authorising Employee                                           | Manager                     |                                         | <b>Z</b>               |             |
| Type of Sale        | 0                          |                                                                               | Holiday Group 1 Code                                           | Office A                    |                                         |                        |             |
| Task Code           | _                          |                                                                               | Holiday Group 2 Code                                           | _                           |                                         |                        |             |
| Task Type           |                            | Priority Help                                                                 |                                                                |                             |                                         |                        |             |
| Main Branch         | 0                          | Authorizing Employees                                                         |                                                                |                             |                                         |                        |             |
| Department          | 0                          | Autionsing Employee.                                                          |                                                                |                             |                                         |                        |             |
| Warehouse           | 0                          | Enter the Employee allowed<br>holiday requests. If employee<br>this employee. | to authorise this employees<br>e can self-authorise then enter |                             |                                         |                        |             |
| horization for Bran | ches Authorization for Sa  | ales Reps Authorization for B                                                 | Budget Items   Authorizat                                      | n for Sales Opp Types Autho | rization for Subsidiaries Authorization | n for Payroll Groups   |             |

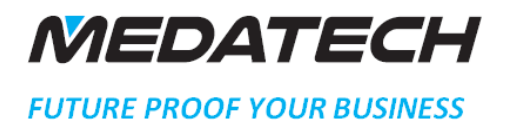

#### 2.9. Employee Ignore Closed Days

Tick this box if this employee does not get office closed days [Office Management > Appointments & Office Hours > Holidays (Office Closed)] and would need to book holiday for those days.

| Personnel Fil                                                                                     | le                                                                                                    |                         |                                                                                                    |                                               |                                 |                      |                                                                                                    |                                                     | < 🗎 🗵       | Þ ♭ ■      | ± < ☆ × |
|---------------------------------------------------------------------------------------------------|----------------------------------------------------------------------------------------------------|-------------------------|----------------------------------------------------------------------------------------------------|-----------------------------------------------|---------------------------------|----------------------|----------------------------------------------------------------------------------------------------|-----------------------------------------------------|-------------|------------|---------|
| Î                                                                                                 |                                                                                                    |                         | General                                                                                                 | Positio                                       | n & Team                        | Addres               | & Phone                                                                                                    | Definitions                                         | A           | ssigned to | Misc.   |
| * Employee ID<br>* ID Number<br>* Full Name<br>Start                                              | 0         333333333           Cherry Cherry         Cherry Cherry                                                                                                    | 3                       | User<br>First Name<br>Surname<br>Name (Lang 2)<br>First Name (Lang<br>API User Name                     | 0<br>ng2)<br>(2)                              | Cherry                          | Priorit<br>Is<br>1 T | Title (Lang 2)<br>Gender<br>Gender Desc.<br>Inactive Employe<br>y Help<br>nore Office Closed:<br>ck this box if this Employee<br>addition to their holiday all | e does get officce close<br>owence, if ticked close | F<br>Female |            |         |
| Employee Name<br>Type of Sale<br>Task Code<br>Task Type<br>Main Branch<br>Department<br>Warehouse | Cherry Cherry C | Employee's Bank Account | Details<br>Authorising Em,<br>Holiday Group 2<br>Holiday Group 2<br>Holiday Group 3<br>Ignore Office Cl | ployee<br>1 Code<br>2 Code<br>3 Code<br>losed | Jobs Applied For<br>Add'i Detai |                      | n be taken as holiday.                                                                                                    |                                                     | ОК          |            | Misc.   |

Employees without this tick cannot book holiday for these days.

#### 2.10. Holiday Requests BPM Rules

Holiday request statuses are set as follows, add any rules you wish to trigger emails etc. *Human Resources > Employee Holidays > Holiday Request Status* 

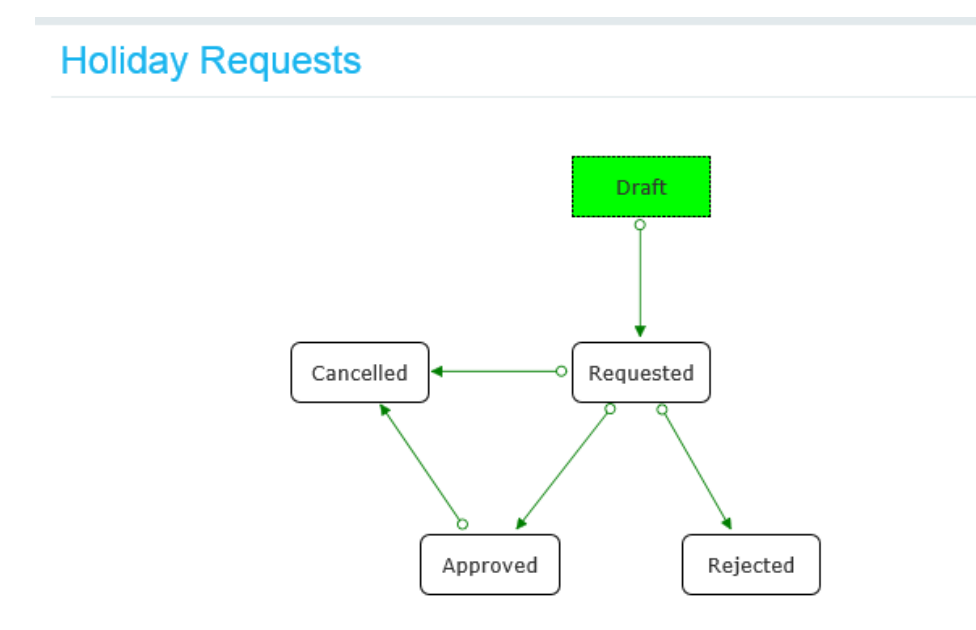

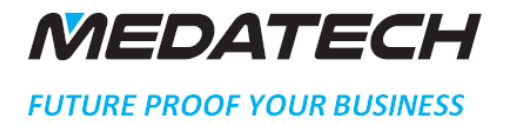

#### 2.11. Employee Initial Holiday Entitlement

- 2.11.1. Create manually by entering details in new
- Human Resources > Personnel File > Employment Holiday History form:
- 2.11.2.

## Personnel File

|               |             |        |             |             |            |               | Genera   | I          | Position | ı & Team  |
|---------------|-------------|--------|-------------|-------------|------------|---------------|----------|------------|----------|-----------|
| * Employee II | D           | 0      |             |             |            | 3             | User     |            | 0        | Cherry    |
| * ID Number   |             | 333333 | 33333       |             |            | <b></b>       | First Na | me         |          |           |
| * Full Name   |             | Cherry | Cherry      |             |            |               | Surnam   | e          |          |           |
|               |             |        |             |             |            |               | Name (l  | ang 2)     |          |           |
|               | 1           |        |             |             |            |               | First Na | me (Lang2) |          |           |
|               |             |        |             |             |            |               | Surnam   | e (Lang2)  |          |           |
|               |             |        |             |             |            |               | API Use  | r Name     |          |           |
| Start         | J           |        |             |             |            |               |          |            |          |           |
| Employee Holi | iday Histor | y      |             |             |            |               |          |            |          |           |
| *Year         | Holiday     | B/Fwd  | One Off Ext | Entitlement | Extra Days | Total Entitle | Used     | C/Fwd      | Left     | Requested |
| 2,015         | 34.000      | 0.00   | 0.000       | 34.000      | 0.000      | 34.000        | 0.000    | 0.00       | 34.000   | 0.000     |
|               |             |        |             |             |            |               |          |            |          |           |
|               |             |        |             |             |            |               |          |            |          |           |
|               |             |        |             |             |            |               |          |            |          |           |
|               |             |        |             |             |            |               |          |            |          |           |
|               |             |        |             |             |            |               |          |            |          |           |

2.11.2.1. Enter the holiday year number i.e. 2011

2.11.2.2. Enter the year's holiday entitlement in days.

| Personnel File |            |          |             |            |               |                     |                      |         |           |                 |           | < 11 8 þ 5 8 F 9   |
|----------------|------------|----------|-------------|------------|---------------|---------------------|----------------------|---------|-----------|-----------------|-----------|--------------------|
|                |            |          |             |            |               | General             |                      | Positio | n & Team  | Address & Phone | Definitio | ons Assigned to Mi |
| * Employee ID  | 3333333333 | 3        |             |            | 3             | User<br>First Nar   | ne                   | 0       | Cherry    | Title           | ung 2)    |                    |
| * Full Name    | Cherry Che | rry      |             |            |               | Surname             |                      |         |           | Gender          | D         | F                  |
|                |            |          |             |            |               | First Nar           | ang 2)<br>ne (Lang2) |         |           | Inactiv         | Employee  | remaie             |
|                |            |          |             |            |               | Surname<br>API User | (Lang2)<br>Name      |         |           | Attachr         | ients?    |                    |
| Start          |            |          |             |            |               |                     |                      |         |           |                 |           |                    |
| *Year Holiday  | B/Fwd One  | Off ExtE | Entitlement | Extra Days | Total Entitle | Used                | C/Fwd                | Left    | Requested |                 |           | 1 2 3              |
| 2,015 34.000   | 0.00       | 0.000    | 34.000      | 0.000      | 34.000        | 0.000               | 0.00                 | 34.000  | 0.000     |                 |           |                    |
|                |            |          |             |            |               |                     |                      |         |           |                 |           |                    |
|                |            |          |             |            |               |                     |                      |         |           |                 |           |                    |
|                |            |          |             |            |               |                     |                      |         |           |                 |           |                    |
|                |            |          |             |            |               |                     |                      |         |           |                 |           |                    |

<sup>2.11.3.</sup> Create Automatically by using the Forward Holiday Entitlements direct activation on the *Human Resources > Personnel File form:* 

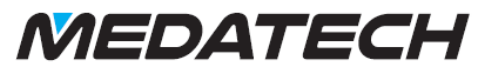

2.11.3.1. Enter holiday year i.e. 2011, the procedure will then create records for **all** active employees and create details in Employment Holiday History using the default number of holiday entitlement days from the company constant set earlier.

| Parameter Input                                                                                          |                                                  |                                         | ×                             |
|----------------------------------------------------------------------------------------------------|--------------------------------------------------|-----------------------------------------|-------------------------------|
| This routine will clear any values fro<br>year entered then recalculate entitle<br>entitlement constant. | m the sub-level "Extra<br>ements based on the pr | Holiday Entitlemer<br>evious year and/o | nts" for the<br>r the default |
| Year = 2016                                                                                              |                                                  |                                         |                               |
| Clear                                                                                                    |                                                  |                                         |                               |
|                                                                                                    | ОК                                               | Cancel                                  | Help                          |
|                                                                                                    |                                                  |                                         |                               |

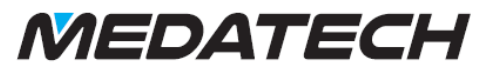

< 11

FUTURE PROOF YOUR BUSINESS

#### 3. How to Record Holiday

If not using holiday requests or to record extra holiday entitlement.

- 3.1. Go to Human Resources > Personnel File form:
- 3.2. Find the user in the normal way.
- 3.3. Go to the sub-level form 'Calendar of Employee Absences'
- 3.4. Enter the Start Date for the holiday, this will populate the users' standard start and end time for this day of the week.
- 3.5. If the holiday is for more than one day, then specify the end date of the holiday.
- 3.6. Select the absence code.

#### **Personnel File**

|                                                        |                                       |                                                            |                           |                        |                  |                           | General                                           | Po                               | osition & T             | eam                             | Address                | & Phone                                             | Definitions                          |
|--------------------------------------------------------|---------------------------------------|------------------------------------------------------------|---------------------------|------------------------|------------------|---------------------------|---------------------------------------------------|----------------------------------|-------------------------|---------------------------------|------------------------|-----------------------------------------------------|--------------------------------------|
| *Employee ID                                           | 0                                     |                                                            |                           |                        |                  | 3                         | 3 User                                            |                                  | <sup>®</sup> Che        | rry                             |                        | Title                                               |                                      |
| ID Number                                              |                                       | 3333333333                                                 |                           |                        |                  |                           | First Name                                        |                                  |                         |                                 |                        | Title (Lang 2)                                      |                                      |
| Full Name                                              |                                       | Cherry Cherry                                              |                           |                        |                  |                           | Surname                                           |                                  |                         |                                 |                        | Gender                                              |                                      |
|                                                        |                                       |                                                            |                           |                        |                  |                           | Name (Lang 2                                      | 2)                               |                         |                                 |                        | Gender Desc.                                        |                                      |
|                                                        |                                       |                                                            |                           |                        |                  |                           | First Name (L                                     | ang2)                            |                         |                                 |                        | Inactive Empl                                       | oyee                                 |
|                                                        |                                       |                                                            |                           |                        |                  |                           | Surname (Lar                                      | ng2)                             |                         |                                 |                        | Attachments?                                        |                                      |
|                                                        |                                       |                                                            |                           |                        |                  |                           | API User Nam                                      | 1e                               |                         |                                 |                        |                                                     |                                      |
|                                                        |                                       |                                                            |                           |                        |                  |                           | AT OSCI HUII                                      |                                  |                         |                                 |                        |                                                     |                                      |
|                                                        |                                       |                                                            |                           |                        |                  |                           |                                                   |                                  |                         |                                 |                        |                                                     |                                      |
| Start                                                  |                                       |                                                            |                           |                        |                  |                           |                                                   |                                  |                         |                                 |                        | _                                                   |                                      |
| Start<br>aves of Absent                                | ce Tasks                              | or Document                                                | Remar                     | ks At                  | ttachr           | ments                     | Set Up Skype His                                  | tory of Sta                      | atuses                  | To Do Item H                    | istory of Chai         | nges Calendar of                                    | Employee Absen                       |
| Start<br>aves of Absent<br>rom Date From               | ce Tasks f<br>m HoulFrom [            | or Document                                                | Remar<br>To Hour          | ks At                  | ttachr<br>Exclue | Absence                   | Set Up Skype His<br>Reason for Absence            | tory of Sta                      | Days                    | To Do Item H                    | istory of Chai<br>ture | Galendar of<br>Time Stamp                           | Employee Absen<br>Request No.        |
| Start<br>ves of Absend<br>rom Date From<br>09/16       | ce Tasks f<br>m HoulFrom (<br>00 Wed  | or Document <ul> <li>*To Date</li> <li>14/09/16</li> </ul> | Remar<br>To Hour<br>17:00 | ks At<br>To Day<br>Wed | ttachr<br>Exclue | ments<br>Absence<br>02 H  | Set Up Skype His<br>Reason for Absence<br>Holiday | tory of Sta<br>Portion o<br>0.00 | atuses<br>Days<br>1.000 | To Do Item H<br>Signa<br>Cherry | istory of Char<br>ture | nges Calendar of<br>Time Stamp<br>14/09/16 10:51    | Employee Absen<br>Request No.        |
| Start<br>ves of Absent<br>rom Date From<br>709/16 (11) | ce Tasks f<br>m Hou From I<br>00 Wed  | or Document<br>To Date                                     | Remar<br>To Hour<br>17:00 | ks At<br>To Day<br>Wed | ttachr<br>Exclue | ments<br>Absenc<br>02 H   | Set Up Skype His<br>Reason for Absence<br>Holiday | tory of Sta<br>Portion o<br>0.00 | atuses<br>Days<br>1.000 | To Do Item H<br>Signa<br>Cherry | istory of Chai         | nges Calendar of<br>Time Stamp<br>14/09/16 10:51    | <b>Employee Absen</b><br>Request No. |
| Start<br>ves of Absent<br>rom Date Fron<br>09/16 iii   | ce Tasks f<br>m Hou From (<br>00 Wed  | for Document<br>*To Date<br>14/09/16                       | Remar<br>To Hour<br>17:00 | ks At<br>To Day<br>Wed | Exclue           | ments<br>Absenc<br>02 H   | Set Up Skype His<br>Reason for Absence<br>Holiday | tory of Sta<br>Portion o<br>0.00 | atuses<br>Days<br>1.000 | To Do Item H<br>Signa<br>Cherry | istory of Char<br>ture | Calendar of<br>Time Stamp<br>14/09/16 10:51         | Employee Absen<br>Request No.        |
| Start<br>ves of Absen<br>rom Date Fror<br>09/16        | ce Tasks f<br>m Hou From (<br>00 Wed  | for Document<br>★To Date<br>14/09/16                       | Remar<br>To Hour<br>17:00 | ks At<br>To Day<br>Wed | Exclue           | ments<br>Absence<br>02 F  | Set Up Skype His<br>Reason for Absence<br>Holiday | tory of Sta<br>Portion o<br>0.00 | atuses<br>Days<br>1.000 | To Do Item H<br>Signa<br>Cherry | istory of Char<br>ture | Galendar of<br>Time Stamp<br>14/09/16 10:51         | Employee Absen<br>Request No.        |
| Start<br>Inves of Absent<br>rom Date Fror<br>109/16    | ce Tasks (<br>m HourFrom (<br>00 Wed  | for Document                                               | Remar<br>To Hour<br>17:00 | ks At<br>To Day<br>Wed | Exclue           | ments<br>Absence<br>02 H  | Set Up Skype His<br>Reason for Absence<br>foliday | tory of Sta<br>Portion o<br>0.00 | atuses<br>Days<br>1.000 | To Do Item H<br>Signa<br>Cherry | istory of Chai         | Gelendar of<br>Time Stamp<br>14/09/16 10:51         | Employee Absen<br>Request No.        |
| Start<br>Inves of Absent<br>rom Date From<br>109/16    | rce Tasks f<br>m Hou From D<br>00 Wed | for Document<br>*To Date<br>14/09/16                       | Remar<br>To Hour<br>17:00 | ks At<br>To Day<br>Wed | Exclu            | ments<br>(Absenc)<br>02 H | Set Up Skype His<br>Reason for Absence<br>Holiday | tory of Sta<br>Portion o<br>0.00 | Days<br>1.000           | To Do Item H<br>Signa<br>Cherry | istory of Chai         | Gelendar of<br>Time Stamp<br>14/09/16 10:51         | Employee Absen<br>Request No.        |
| Start<br>aves of Absen<br>from Date Fro<br>109/16 (#)  | rce Tasks f<br>m HouiFrom I<br>00 Wed | or Document<br>*To Date<br>14/09/16                        | Remar<br>To Hour<br>17:00 | ks At<br>To Day<br>Wed | Exclue           | ments<br>(Absenc)<br>02 H | Set Up Skype His<br>Reason for Absence<br>toliday | tory of Sta<br>Portion o<br>0.00 | Days<br>1.000           | To Do Item H<br>Signa<br>Cherry | istory of Char<br>Rure | Generation of Calendar of Time Stamp 14/09/16 10:51 | Employee Absen<br>Request No.        |

The quantity of holiday entitlement used is based on the employee's hours for each day and the times entered for each day rounded up to the nearest minimum holiday quantity as set in the company constant earlier.

#### Examples

Employee Hours are 08:30 - 17:30 Monday to Friday with 01:00 hour lunch break

| Start Date      | Start Time        | End Date                        | End Time | Days Entitlement Used |
|-----------------|-------------------|---------------------------------|----------|-----------------------|
| Two Weeks hol   | iday from 3rd Jar | n 11 to 14 <sup>th</sup> Jan 11 | L        |                       |
| 03/01/11        | 08:30             | 14/01/11                        | 17:30    | 10.000                |
| Three Days Holi | day               |                                 |          |                       |
| 17/01/11        | 08:30             | 19/01/11                        | 17:30    | 3.000                 |
| Monday Mornii   | ng Off            |                                 |          |                       |
| 24/01/11        | 08:30             | 24/01/11                        | 12:30    | 0.500                 |

Employee Hours are 09:00 – 17:00 Monday to Friday with 01:00 hour lunch break

| Start Date      | Start Time        | End Date                      | End Time | Days Entitlement Used |
|-----------------|-------------------|-------------------------------|----------|-----------------------|
| Two Weeks hol   | iday from 3rd Jan | 11 to 14 <sup>th</sup> Jan 11 | L        |                       |
| 03/01/11        | 09:00             | 14/01/11                      | 17:00    | 10.000                |
| Three Days Holi | day               |                               |          |                       |
| 17/01/11        | 09:00             | 19/01/11                      | 17:00    | 3.000                 |
| Monday Mornii   | ng Off            |                               |          |                       |

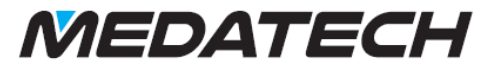

| 24/01/11        | 09:00                   | 24/01/11          | 12:30             | 0.500                         |
|-----------------|-------------------------|-------------------|-------------------|-------------------------------|
| But if Monday N | <b>Norning Off ente</b> | red as over ½ the | e day in terms of | working hours then rounds up! |
| 24/01/11        | 09:00                   | 24/01/11          | 13:00             | 1.000                         |

## 4. How to Record Extra Holiday

#### 4.1. Using Extra Holiday Reasons (Recommended)

#### **Personnel File**

| ĺ                            |             |             |              |             |            |               | Genera           | ıl         | Position  | & Team    | Address & Pho |
|------------------------------|-------------|-------------|--------------|-------------|------------|---------------|------------------|------------|-----------|-----------|---------------|
| * Employee ID<br>* ID Number |             | ©<br>333333 | 33333        |             |            | 3             | User<br>First Na | me         | ٥         | Cherry    |               |
| <b>⊁</b> Full Name           |             | Cherry      | Cherry       |             |            |               | Surnam           | e          |           |           |               |
| •                            |             |             |              |             |            |               | Name (l          | ang 2)     |           |           |               |
|                              |             |             |              |             |            |               | First Na         | me (Lang2) |           |           |               |
|                              |             |             |              |             |            |               | Surnam           | e (Lang2)  |           |           |               |
|                              |             |             |              |             |            |               | API Use          | r Name     |           |           |               |
|                              |             |             |              |             |            |               |                  |            |           |           |               |
| Start                        |             |             |              |             |            |               |                  |            |           |           |               |
| Employee Holida              | y Histor    | Y           |              |             |            |               |                  |            |           |           |               |
| *Year Ho                     | oliday      | B/Fwd       | One Off ExtE | Intitlement | Extra Days | Total Entitle | Used             | C/Fwd      | Left      | Requested |               |
| 2,016                        | 2.000       | 77.00       | 0.000        | 79.000      | 1.000      | 80.000        | 0.000            | 0.00       | 80.000    | 0.000     |               |
|                              |             |             |              |             |            |               |                  |            |           |           |               |
|                              |             |             |              |             |            |               |                  |            |           |           |               |
|                              |             |             |              |             |            |               |                  |            |           |           |               |
|                              |             |             |              |             |            |               |                  |            |           |           |               |
|                              |             |             |              |             |            |               |                  |            |           |           |               |
|                              |             |             |              |             |            |               |                  |            |           |           |               |
|                              |             |             |              |             |            |               |                  |            |           |           |               |
|                              |             |             |              |             |            |               |                  |            |           |           |               |
|                              |             | _           |              |             |            |               |                  |            |           |           | <br>          |
| Extra Holiday En             | titlemer    | nts         |              |             |            | 2             |                  |            |           |           |               |
| *Extra                       | Reaso       | on Descript | tion         | *Extra      | Day:One-C  | Sig           | nature           |            | Updated   |           |               |
| WRKprked Du                  | uring Holid | ay          |              | 1.          | 000        | Cherry        |                  | 14/09      | /16 16:00 |           |               |
|                              |             |             |              |             |            |               |                  |            |           |           |               |
|                              |             |             |              |             |            |               |                  |            |           |           |               |
|                              |             |             |              |             |            |               |                  |            |           |           |               |
| I                            |             |             |              |             |            |               |                  |            |           |           |               |
|                              |             |             |              |             |            |               |                  |            |           |           |               |
|                              |             |             |              |             |            |               |                  |            |           |           |               |
|                              |             |             |              |             |            |               |                  |            |           |           |               |

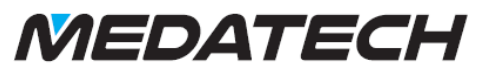

4.1.1. One-Off Extra Entitlement

## Personnel File

| I           |                 |                |             |              |            |          |                            | Genera                          | l i                            | Position                           | a & Team   | A        |
|-------------|-----------------|----------------|-------------|--------------|------------|----------|----------------------------|---------------------------------|--------------------------------|------------------------------------|------------|----------|
| * Ei        | mployee         | ID             | 0           |              |            |          | 3                          | User                            |                                | 0                                  | Cherry     |          |
| <b>*</b> IC | 0 Numbe         | r              | 333333      | 33333        |            |          |                            | First Na                        | ne                             |                                    |            |          |
| * Fi        | ull Name        |                | Cherry      | Cherry       |            |          |                            | Surnam                          | е                              |                                    |            |          |
| ļ –         |                 |                |             |              |            |          |                            | Name (L                         | ang 2)                         |                                    |            |          |
|             |                 |                |             |              |            |          |                            | First Na                        | me (Lang2)                     |                                    |            |          |
|             |                 |                |             |              |            |          |                            | Surnam                          | e (Lang2)                      |                                    |            |          |
|             |                 |                |             |              |            |          |                            | API User                        | Name                           |                                    |            |          |
| L           |                 |                |             |              |            |          |                            |                                 |                                |                                    |            |          |
|             | Start           |                |             |              |            |          |                            |                                 |                                |                                    |            |          |
| Empl        | oyee Ho<br>Voor | Holiday Histor | P/E-u-d     | One Off Fait | ntitloment | dra Davi | Total Entitle              | Head                            | C/End                          | 1 oft                              | Doguzatad  |          |
| *           | rear<br>2.046   | Holiday        | B/FW0       | One Off Exte |            | tra Day  |                            | Used                            | C/FWd                          | Left                               | Requested  |          |
|             | 2,010           | 2.000          | 77.00       | 0.000        | 75.000     | 1.000    | 00.000                     | 0.000                           | 0.00                           | 80.000                             | 0.000      |          |
|             |                 |                |             |              |            |          |                            |                                 |                                |                                    |            | <b>1</b> |
|             |                 |                |             |              |            | Pr       | iority Help                | )                               |                                |                                    |            |          |
|             |                 |                |             |              |            |          | One-Off Ex                 | tra:                            |                                |                                    |            |          |
|             |                 |                |             |              |            |          | Tick if extra              | entitlement                     | is iust for the                | vear in ques                       | tion. this |          |
|             |                 |                |             |              |            |          | will increase              | e 'Entitlemen                   | t' but only for                | r this year.                       |            |          |
|             |                 |                |             |              |            |          | Leave blani<br>'Extra Days | k to add extra<br>' and be carr | a entitlement<br>ied forward t | , this will incr<br>o future years | ease<br>s. |          |
|             |                 |                |             |              |            |          |                            |                                 |                                |                                    |            |          |
| Į.          |                 |                |             |              |            |          |                            |                                 |                                |                                    | ок         |          |
| Extra       | Holiday         | Entitlemer     | nts         |              |            |          |                            |                                 |                                |                                    |            |          |
| *Extr       | а               | Reaso          | on Descript | tion         | *Extra D   | ay:One-( | . Sig                      | nature                          |                                | Updated                            |            |          |
| WRK         | Worke           | d During Holid | ay          |              | 1.0        | 00 🔽     | Cherry                     |                                 | 14/0                           | 9/16 16:00                         |            |          |
|             |                 |                |             |              |            |          |                            |                                 |                                |                                    |            |          |
|             |                 |                |             |              |            |          |                            |                                 |                                |                                    |            |          |
|             |                 |                |             |              |            |          |                            |                                 |                                |                                    |            |          |
| 1           |                 |                |             |              |            |          |                            |                                 |                                |                                    |            |          |
|             |                 |                |             |              |            |          |                            |                                 |                                |                                    |            |          |
|             |                 |                |             |              |            |          |                            |                                 |                                |                                    |            |          |
| _           |                 |                |             |              |            |          |                            |                                 |                                |                                    |            |          |
|             |                 |                |             |              |            |          |                            |                                 |                                |                                    |            |          |

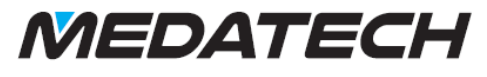

#### 4.2. Using Extra Holiday Absence (Optional)

Same as for holiday but select the extra holiday absence code.

|                                                |                               |                             |                                     |                           |                           |                                 | G                                                                      | Seneral                                                                    | Pos                                          | ition & <sup>-</sup> | Team                                          | Address                  | & Phone                                           | Definitions                     |      |
|------------------------------------------------|-------------------------------|-----------------------------|-------------------------------------|---------------------------|---------------------------|---------------------------------|------------------------------------------------------------------------|----------------------------------------------------------------------------|----------------------------------------------|----------------------|-----------------------------------------------|--------------------------|---------------------------------------------------|---------------------------------|------|
| * Employee I                                   | ID                            | 0                           |                                     |                           |                           |                                 | 3 Us                                                                   | er                                                                         |                                              | Che                  | erry                                          |                          | Title                                             |                                 |      |
| * ID Number                                    | r                             | 3                           | 333333333                           |                           |                           |                                 | Fir                                                                    | st Name                                                                    |                                              |                      |                                               |                          | Title (Lang 2)                                    |                                 |      |
| * Full Name                                    |                               | С                           | herry Cherry                        |                           |                           |                                 | Su                                                                     | irname                                                                     |                                              |                      |                                               |                          | Gender                                            |                                 | F    |
|                                                |                               |                             |                                     |                           |                           |                                 | Na                                                                     | ime (Lang 2)                                                               |                                              |                      |                                               |                          | Gender Desc.                                      |                                 | Fen  |
| _                                              | a                             |                             |                                     |                           |                           |                                 | Fir                                                                    | st Name (Lang                                                              | 12)                                          |                      |                                               |                          | Inactive Empl                                     | loyee                           |      |
|                                                |                               |                             |                                     |                           |                           |                                 | Su                                                                     | irname (Lang2                                                              | )                                            |                      |                                               |                          | Attachments?                                      |                                 |      |
| -                                              | ' I                           |                             |                                     |                           |                           |                                 |                                                                        |                                                                            |                                              |                      |                                               |                          |                                                   |                                 |      |
|                                                |                               |                             |                                     |                           |                           |                                 | AP                                                                     | I User Name                                                                |                                              |                      |                                               |                          |                                                   |                                 |      |
|                                                |                               |                             |                                     |                           |                           |                                 | AP                                                                     | 'I User Name                                                               |                                              |                      |                                               |                          |                                                   |                                 |      |
| Start                                          |                               |                             |                                     |                           |                           |                                 | AP                                                                     | I User Name                                                                |                                              |                      |                                               |                          | _                                                 |                                 |      |
| Start<br>aves of Abs                           | sence T                       | Tasks fo                    | or Document                         | Remar                     | ks Att                    | achments                        | AP<br>Set Up Sk                                                        | 1 User Name                                                                | y of State                                   | uses                 | To Do Item                                    | listory of Chai          | nges Calendar of                                  | f Employee Abser                | nces |
| Start<br>aves of Abs<br>From Date F            | sence T<br>From Hour          | Tasks fo                    | or Document<br>*To Date             | Remar<br>To Hour          | ks Att                    | achments<br>:xclu(Absenc        | AP<br>Set Up Sk<br>Reason fo                                           | Y User Name<br><b>Cype Histor</b><br>or Absence Pe                         | y of State                                   | u <b>ses</b><br>Days | To Do Item                                    | listory of Char          | rges Calendar of<br>Time Stamp                    | f Employee Abser<br>Request No. | nces |
| Start<br>aves of Abs<br>From Date F<br>4/09/16 | sence T<br>From Hour<br>09:00 | Tasks fo<br>IFrom D<br>Wed  | or Document<br>*To Date<br>14/09/16 | Remar<br>To Hour<br>17:00 | ks Att<br>To Day E<br>Wed | achments<br>xclu(Absenc<br>02   | AP<br>Set Up Sk<br>Reason fo<br>Z liday                                | Y User Name<br>Histor<br>PrAbsence Pr                                      | y of Statu<br>ortion o<br>0.00               | uses<br>Days<br>1.00 | To Do Item 3<br>Signa<br>Cherry               | listory of Chai          | nges Calendar of<br>Time Stamp<br>14/09/16 10:51  | f Employee Abser<br>Request No. | nces |
| Start<br>aves of Abs<br>From Date F<br>4/09/16 | sence T<br>From Hour<br>09:00 | Tasks fo<br>IFrom D<br>Wed  | or Document<br>*To Date<br>14/09/16 | Remar<br>To Hour<br>17:00 | ks Att<br>To Day E<br>Wed | tachments<br>Exclu(Absenc       | Set Up Sk<br>Reason fo                                                 | Y User Name<br>Histor<br>or Absence Pe                                     | y of Statu<br>ortion o<br>0.00               | uses<br>Days<br>1.00 | To Do Item<br><sup>O</sup> Sign:<br>0 Cherry  | listory of Chai          | nges Calendar of<br>Time Stamp<br>14/09/16 10:51  | f Employee Abser<br>Request No. | ices |
| Start<br>aves of Abs<br>From Date f<br>4/09/16 | sence T<br>From Hour<br>09:00 | Tasks fo<br>IIFrom D<br>Wed | or Document<br>*To Date<br>14/09/16 | Remar<br>To Hour<br>17:00 | ks Att<br>To Day E<br>Wed | tachments<br>Exclu(Absenc       | AP<br>Set Up Sk<br>Reason fo                                           | I User Name<br>Histor<br>or Absence Pe                                     | y of Statu<br>ortion o<br>0.00               | Days<br>1.00         | To Do Item 1<br><sup>3</sup> Sign<br>0 Cherry | listory of Char<br>ature | rime Stamp<br>14/09/16 10:51                      | f Employee Abser<br>Request No. | nces |
| Start<br>aves of Abs<br>From Date f<br>4/09/16 | sence T<br>From Hour<br>09:00 | Tasks fo<br>IIFrom D<br>Wed | or Document<br>*To Date<br>14/09/16 | Remar<br>To Hour<br>17:00 | ks Att<br>To Day E<br>Wed | tachments<br>ExcluiAbsenc       | AP<br>Set Up Sk<br>Reason fo<br>∑ liday<br>Holida                      | I User Name<br>Histor<br>I Absence Po                                      | y of Statu<br>ortion o<br>0.00               | uses<br>Days<br>1.00 | To Do Item<br><sup>O</sup> Sign:<br>O Cherry  | tistory of Char          | nges Calendar of<br>Time Stamp<br>14/09/16 10:51  | F Employee Abser<br>Request No. | ices |
| Start<br>aves of Abs<br>From Date F<br>1/09/16 | sence T<br>From Hour<br>09:00 | Tasks fo<br>IIFrom D<br>Wed | or Document<br>*To Date<br>14/09/16 | Remar<br>To Hour<br>17:00 | ks Att<br>To Day E<br>Wed | ExclueAbsence                   | AP<br>Set Up Sk<br>Reason fo<br>Iiday                                  | I User Name<br>Histor<br>r Absence Pe<br>Ce Code Dr<br>Heace               | y of Statu<br>ortion o<br>0.00<br>escription | Days<br>1.00         | To Do Item Sign<br>O Cherry                   | listory of Chai          | nges Calendar of<br>Time Stamp<br>14/09/16 10:51  | f Employee Abser<br>Request No. | ices |
| Start<br>aves of Abs<br>From Date f<br>4/09/16 | sence T<br>From Hour<br>09:00 | Tasks fo<br>uFrom D<br>Wed  | or Document<br>*To Date<br>14/09/16 | Remar<br>To Hour<br>17:00 | ks Att<br>To Day E<br>Wed | xachments<br>ExcluiAbsenc<br>02 | AP<br>Set Up Sk<br>Reason fo<br>∑ liday<br>Holida<br>Absen<br>01<br>02 | I User Name<br>Histor<br>PrAbsence<br>Ce Code<br>Holday                    | y of Statu<br>ortion o<br>0.00<br>escription | uses<br>Days<br>1.00 | To Do Item<br>Sign<br>Cheny                   | iistory of Chai          | nges Calendar of<br>Time Stamp<br>14/09/16 10:51  | f Employee Abser<br>Request No. | ices |
| Start<br>aves of Abs<br>From Date f<br>4/09/16 | sence T<br>From Hour<br>09:00 | Tasks fo<br>IFrom D<br>Wed  | or Document<br>*To Date<br>14/09/16 | Reman<br>To Hour<br>17:00 | ks Att                    | Exclu(Absenc                    | AP<br>Set Up Sk<br>Reason fo<br>Vilday<br>Holida<br>Absen<br>01<br>02  | I User Name<br>Histor<br>or Absence Pr<br>Ce Code Dr<br>Illness<br>Holiday | y of Statu<br>ortion o<br>0.00<br>escription | uses<br>Days<br>1.00 | To Do Item 3<br>G Sign<br>Cherry              | tistory of Char          | riges Calendar of<br>Time Stamp<br>14/09/16 10:51 | Employee Abser<br>Request No.   | ices |

#### 4.3. Employee Holiday History reflects above entries:

NB. Extra Days are recorded separately for the year in which they are added but are added to Holiday entitlement when calculating holiday taken forward to next year.

#### **Personnel File**

|                        |      |             |               |            |               | Genera   | 1          | Position | n & Team  |
|------------------------|------|-------------|---------------|------------|---------------|----------|------------|----------|-----------|
| *Employee ID           | 0    |             |               |            | 3             | User     |            | 0        | Cherry    |
| *ID Number             | 333  | 3333333     |               |            |               | First Na | me         |          |           |
| * Full Name            | Ch   | erry Cherry |               |            |               | Surnam   | e          |          |           |
|                        |      |             |               |            |               | Name (L  | ang 2)     |          |           |
|                        |      |             |               |            |               | First Na | me (Lang2) |          |           |
|                        |      |             |               |            |               | Surnam   | e (Lang2)  |          |           |
|                        |      |             |               |            |               | API Use  | r Name     |          |           |
| Start                  |      |             |               |            |               |          |            |          |           |
| mployee Holiday Histor | y    |             |               |            |               |          |            |          |           |
| *Year Holiday          | B/Fw | d One Off E | xtEntitlement | Extra Days | Total Entitle | Used     | C/Fwd      | Left     | Requested |
| 2,015 34.000           | 0    | .00 0.00    | 0 34.000      | 0.000      | 34.000        | 0.000    | 0.00       | 34.000   | 0.000     |
| 2,016 2.000            | 77   | .00 0.00    | 0 79.000      | 1.000      | 80.000        | 0.000    | 0.00       | 80.000   | 0.000     |
|                        |      |             |               |            |               |          |            |          |           |
|                        |      |             |               |            |               |          |            |          |           |
|                        |      |             |               |            |               |          |            |          |           |
|                        |      |             |               |            |               |          |            |          |           |
|                        |      |             |               |            |               |          |            |          |           |
|                        |      |             |               |            |               |          |            |          |           |
|                        |      |             |               |            |               |          |            |          |           |

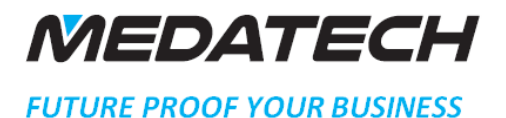

### 5. Holiday Requests

1.1.1.1

These can be maintained using the new holiday request form on the new menu: Human Resources > Employee Holidays > Holiday Requests

If an employee is not a Holiday Authorizer for any other employees, then he/she can only see and create/amend his/her own holiday requests.

#### 5.1. Adding a Holiday Request

| ł  | Holiday Re  | equests    |            |        |          |          |          |        |       |       |                  |         |             | < 🕅 🖾 🏱 🖻  |
|----|-------------|------------|------------|--------|----------|----------|----------|--------|-------|-------|------------------|---------|-------------|------------|
| i  | Request No. | *User Name | *From Date | From D | *From Ho | *To Date | *To Hour | To Day | Days  | Left  | Holiday Group(s) | *Status | • Signature | Authoriser |
|    |             | Cherry     | 1          | iii i  | 00:00    |          | 00:00    |        | 0.000 | 0.000 | Office A         | Draft   |             |            |
| L. |             |            |            |        |          |          |          |        |       |       |                  |         |             |            |
| μ  |             |            |            |        |          |          |          |        |       |       |                  |         |             |            |
| L. |             |            |            |        |          |          |          |        |       |       |                  |         |             |            |
| Ľ  |             |            |            |        |          |          |          |        |       |       |                  |         |             |            |
| L. |             |            |            |        |          |          |          |        |       |       |                  |         |             |            |
| Ľ  |             |            |            |        |          |          |          |        |       |       |                  |         |             |            |
| l. |             |            |            |        |          |          |          |        |       |       |                  |         |             |            |
| Ľ  |             |            |            |        |          |          |          |        |       |       |                  |         |             |            |
| ۰. |             |            |            |        |          |          |          |        |       |       |                  |         |             |            |

- 5.1.1.User Name select or enter the user required, if you are not a holiday authorizer then only your name will be valid.
- 5.1.2.Enter holiday date/times and leave status as Draft
  - 5.1.2.1. The form shows the number of day's holiday this would deduct from entitlement and the entitlement left if this holiday request has been set to requested status. Once approved this will show the new balance.

| Holiday Re  | equests      |            |        |          |          |          |        |       |        |                  |         |               | < 🗊 🖄 🖻       | ୭ ≣ ± < ☆ ×    |
|-------------|--------------|------------|--------|----------|----------|----------|--------|-------|--------|------------------|---------|---------------|---------------|----------------|
| Request No. | O *User Name | *From Date | From D | *From Ho | *To Date | *To Hour | To Day | Days  | Left   | Holiday Group(s) | *Status | • Signature   | Authoriser    | Timestamp      |
| 20160003    | Cherry       | 20/09/16   | Tue    | 09:00    | 22/09/16 | 17:00    | Thu    | 3.000 | 80.000 | Office A         | Draft   | <b>_</b> erry | Cherry Cherry | 15/09/16 14:12 |

- 5.1.3. When required employee can change the status to Requested, a BPM rule could be added to email the details to an appropriate person.
- 5.1.4.The Employee Holiday History will reflect the requested quantity.

| Holiuay       | Reque            | 515      |              |            |                   |          |            |         |          |        |                  |           |             | < 🖬 🖄 🗠       | ୭ 🗏 🗄 ୦ ☆ 🗙    |
|---------------|------------------|----------|--------------|------------|-------------------|----------|------------|---------|----------|--------|------------------|-----------|-------------|---------------|----------------|
| Request No    | ). • <b>*</b> Us | ser Name | *From D      | ate From   | D <b>*From</b> Ha | *To Date | *To Hour   | To Day  | Days     | Left   | Holiday Group(s) | *Status   | • Signature | Authoriser    | Timestamp      |
| 20160003      | Cherry           |          | 20/09/16     | Tue        | 09:00             | 22/09/16 | 17:00      | Thu     | 3.000    | 77.000 | Office A         | Requested | Cherry      | Cherry Cherry | 15/09/16 14:12 |
|               |                  |          |              |            |                   |          |            |         |          |        |                  |           |             |               |                |
|               |                  |          |              |            |                   |          |            |         |          |        |                  |           |             |               |                |
|               |                  |          |              |            |                   |          |            |         |          |        |                  |           |             |               |                |
|               |                  |          |              |            |                   |          |            |         |          |        |                  |           |             |               |                |
|               |                  |          |              |            |                   |          |            |         |          |        |                  |           |             |               |                |
|               |                  |          |              |            |                   |          |            |         |          |        |                  |           |             |               |                |
|               |                  |          |              |            |                   |          |            |         |          |        |                  |           |             |               |                |
|               |                  |          |              |            |                   |          |            |         |          |        |                  |           |             |               |                |
| 1             |                  |          |              |            |                   |          |            |         |          |        |                  |           |             |               | <b>,</b>       |
| Calendar of E | mployee Ho       | olidays  | Employee I   | Ioliday Hi | story Co          | mment H  | story of S | tatuses | To Do I  | tem    |                  |           |             |               |                |
| Year          | Holiday          | B/Fwd    | One Off ExtE | ntitlement | Extra Days        | Used     | C/Fwd      | Left    | Requeste | ed     |                  |           |             |               |                |
| 2,015         | 34.000           | 0.00     | 0.000        | 34.000     | 0.000             | 0.000    | 0.00       | 34.000  | 0.00     | 0      |                  |           |             |               |                |
| 2,016         | 2.000            | 77.00    | 0.000        | 79.000     | 1.000             | 0.000    | 0.00       | 80.000  | 3.00     | 0      |                  |           |             |               |                |

5.1.5.Once Request is at Requested status it cannot be amended but the employee can change status to Cancelled.

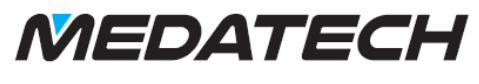

- - -

FUTURE PROOF YOUR BUSINESS

#### 5.2. Authorizing a Holiday Request

- 5.2.1. Any Employee marked as being an Authoriser for another employee may find any existing holiday requests for him /herself plus those of employees for whom he/she is an authorizer and change its status to Approved or Rejected.
- 5.2.2.. The Employee Holiday History will reflect the approved quantity.

| Holiday       | Reque             | ests     |               |           |                          |          |              |         |          |        |                  |          |             | < 1 🗷 🖻       | ୭ ≣ ∄ < ☆      |
|---------------|-------------------|----------|---------------|-----------|--------------------------|----------|--------------|---------|----------|--------|------------------|----------|-------------|---------------|----------------|
| Request No    | . <sup>●</sup> ★U | ser Name | *From Da      | te From   | D <mark>*</mark> From Ho | *To Date | *To Hour     | To Day  | Days     | Left   | Holiday Group(s) | *Status  | • Signature | Authoriser    | Timestamp      |
| 20160003      | Cherry            |          | 20/09/16      | Tue       | 09:00                    | 22/09/16 | 17:00        | Thu     | 3.000    | 77.000 | Office A         | Approved | Cherry      | Cherry Cherry | 15/09/16 14:13 |
|               |                   |          |               |           |                          |          |              |         |          |        |                  |          |             |               |                |
|               |                   |          |               |           |                          |          |              |         |          |        |                  |          |             |               |                |
|               |                   |          |               |           |                          |          |              |         |          |        |                  |          |             |               |                |
|               |                   |          |               |           |                          |          |              |         |          |        |                  |          |             |               |                |
|               |                   |          |               |           |                          |          |              |         |          |        |                  |          |             |               |                |
|               |                   |          |               |           |                          |          |              |         |          |        |                  |          |             |               |                |
|               |                   |          |               |           |                          |          |              |         |          |        |                  |          |             |               |                |
|               |                   |          |               |           |                          |          |              |         |          |        |                  |          |             |               |                |
| Calendar of F | mplovee Ho        | olidays  | Employee Ho   | liday Hi  | tory Co                  | mment H  | istory of St | tatuses | To Do I  | tem    |                  |          |             |               |                |
| Year          | Holiday           | B/Fwd    | One Off ExtEn | titlement | Extra Days               | Used     | C/Fwd        | Left    | Requeste | ed     |                  |          |             |               |                |
| 2,015         | 34.000            | 0.00     | 0.000         | 34.000    | 0.000                    | 0.000    | 0.00         | 34.000  | 0.00     | 0      |                  |          |             |               |                |
| 2,016         | 2.000             | 77.00    | 0.000         | 79.000    | 1.000                    | 3.000    | 0.00         | 77.000  | 0.00     | 0      |                  |          |             |               |                |

## 5.2.3. An entry in Calendar of Employee Absences will have automatically been made.

| induy         | 1 toquo      |                        |              |          |          |          |                     |          |          |          |          |                  |                |             | < 🗉 🗵         | PDEEQTD        |
|---------------|--------------|------------------------|--------------|----------|----------|----------|---------------------|----------|----------|----------|----------|------------------|----------------|-------------|---------------|----------------|
| Request N     | o. 🔍 *Us     | er Name                | *From Date   | From D   | *From Ho | *To Da   | te <mark>*</mark> T | o Hour   | To Day   | Days     | Left     | Holiday Group(s) | *Status        | • Signature | Authoriser    | Timestamp      |
| 20160003      | Cherry       | 2                      | 20/09/16     | Tue      | 09:00    | 22/09/16 | 17                  | :00      | Thu      | 3.000    | 77.000   | Office A         | Approved       | Cherry      | Cherry Cherry | 15/09/16 14:13 |
|               |              |                        |              |          |          |          |                     |          |          |          |          |                  |                |             |               |                |
|               |              |                        |              |          |          |          |                     |          |          |          |          |                  |                |             |               |                |
|               |              |                        |              |          |          |          |                     |          |          |          |          |                  |                |             |               |                |
|               |              |                        |              |          |          |          |                     |          |          |          |          |                  |                |             |               |                |
|               |              |                        |              |          |          |          |                     |          |          |          |          |                  |                |             |               |                |
|               |              |                        |              |          |          |          |                     |          |          |          |          |                  |                |             |               |                |
|               |              |                        |              |          |          |          |                     |          |          |          |          |                  |                |             |               |                |
|               |              |                        |              |          |          |          |                     |          |          |          |          |                  |                |             |               |                |
|               |              |                        |              |          |          |          |                     |          |          |          |          |                  |                |             |               |                |
| Calendar of E | mployee Ho   | <mark>idays</mark> Emp | ployee Holid | lay Hist | tory Cor | nment    | Histor              | y of Sta | atuses   | To Do I  | tem      |                  |                |             |               |                |
| From Date     | From HoulFro | n D To Dat             | te To Hou    | r To Da  | ay Days  | ZEMGA    | bsence              | Reaso    | n for At | osence P | ortion o | Signature        | Time Star      | mp Request  | No.           |                |
| 20/09/16      | 09:00 Tu     | 22/09/16               | 17:00        | Thu      | 3.0      | 00       | 01                  | Illness  |          |          | 0.00 Che | rry              | 15/09/16 14:13 | 20160003    | Q             |                |

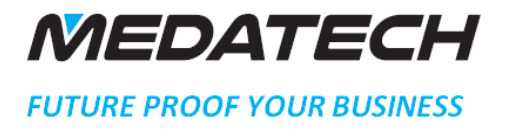

#### 5.3. Holiday Request Comments

5.3.1.Comments can be added to a Holiday request at draft status or at any status by a holiday authoriser. Holiday Requests

|                  |                    |                        |          |              |           |            |         |         |        |                  |          |                               | • • • • F     |                |
|------------------|--------------------|------------------------|----------|--------------|-----------|------------|---------|---------|--------|------------------|----------|-------------------------------|---------------|----------------|
| Request No.      | *User Name         | *From Date             | From D   | *From Ho     | *To Date  | *To Hour   | To Day  | Days    | Left   | Holiday Group(s) | *Status  | <ul> <li>Signature</li> </ul> | Authoriser    | Timestamp      |
| 20160003         | Cherry             | 20/09/16               | Tue      | 09:00        | 22/09/16  | 17:00      | Thu     | 3.000   | 77.000 | Office A         | Approved | Cherry                        | Cherry Cherry | 15/09/16 14:13 |
|                  |                    |                        |          |              |           |            |         |         |        |                  |          |                               |               |                |
|                  |                    |                        |          |              |           |            |         |         |        |                  |          |                               |               |                |
|                  |                    |                        |          |              |           |            |         |         |        |                  |          |                               |               |                |
|                  |                    |                        |          |              |           |            |         |         |        |                  |          |                               |               |                |
|                  |                    |                        |          |              |           |            |         |         |        |                  |          |                               |               |                |
|                  |                    |                        |          |              |           |            |         |         |        |                  |          |                               |               |                |
|                  |                    |                        |          |              |           |            |         |         |        |                  |          |                               |               |                |
|                  |                    |                        |          |              |           |            |         |         |        |                  |          |                               |               |                |
|                  |                    |                        |          |              |           |            |         |         |        |                  |          |                               |               |                |
| 4                |                    |                        |          |              |           |            |         |         |        |                  |          |                               |               | . l            |
| Calendar of Empl | loyee Holidays En  | nployee Holid          | lay Hist | tory Co      | mment His | tory of St | tatuses | To Do I | tem    |                  |          |                               |               |                |
|                  |                    |                        |          |              |           | = -=       | -1      |         |        |                  |          |                               |               |                |
| Font             | ✓ Size ✓ Color     | <u>∨</u> <u>A</u> ∦ ≞∎ | ВТ       | <u>⊓</u> ⊓ A | A' ==== } | = 1= 1# 1/ |         | M 16    | 8      |                  |          |                               |               |                |
| Approved and en  | tered on Wallchart |                        |          |              |           |            |         |         |        |                  |          |                               |               |                |
|                  |                    |                        |          |              |           |            |         |         |        |                  |          |                               |               |                |
|                  |                    |                        |          |              |           |            |         |         |        |                  |          |                               |               |                |

#### 5.4. Holiday Group Warnings

- 5.4.1.Whenever any employee enters or amends a holiday request for an employee and other employees in either of that employee's holiday groups have holiday requests entered with overlapping dates a warning if given showing the number of other employees whose holiday dates clash **BUT** only if the number of employees exceeds the warning level set for any of the employee's holiday groups.
- 5.4.2.But the request can still be processed in any way required.
- 5.4.3.

#### 5.5. Holiday Group Leader Email

5.5.1.An email will be sent to the holiday group leader for each of the employee's holiday groups if a group leader has been defined and the holiday request is being approved or if holiday group is set-up such also when request is requested.

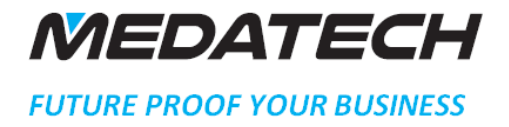

## 6. Calendar of Employee Absences Report

#### This can be accessed using the new menu:

*Human Resources > Employee Holidays > Calendar of Employee Absences* 

| Parame                                                         | ter Input         |              |          |          |                    |                 | ×          |              |                    |             |
|----------------------------------------------------------------|-------------------|--------------|----------|----------|--------------------|-----------------|------------|--------------|--------------------|-------------|
| Report                                                         | shows employe     | ee absences. |          |          |                    |                 |            |              |                    |             |
| User Nan                                                       | ne = 🗸            | *            |          |          |                    |                 | <b>_</b>   |              |                    |             |
| From Dat                                                       | e = 🗸             |              |          |          |                    |                 | <b>***</b> |              |                    |             |
| To Date                                                        | = 🗸               |              |          |          |                    |                 |            |              |                    |             |
| Absence                                                        | Code = 🗸          |              |          | <b>_</b> |                    |                 |            |              |                    |             |
| Clea                                                           | Г                 |              |          |          |                    |                 |            |              |                    |             |
|                                                                |                   |              |          | OK       | Cancel             | H               | elp        |              |                    |             |
| 🔸 🖾 🖉 🔯 🛛                                                      | ¥ 🔔               |              |          |          | Priority Demo - Me | edatech UK -SQL |            | -            |                    |             |
| Aplha Delta Co (Demo Versio<br>15/09/16 14:19<br>User Name '*' | n), Cherry Cherry |              |          |          | Calendar of Emp    | lovee Absences  |            |              |                    |             |
| User Name                                                      | From Date         | From Hour    | From Day | To Date  | To Hour            | To Day          | Days       | Absence Code | Reason for Absence | Request No. |
| Cherry                                                         | 14/09/16          | 09:00        | Wed      | 14/09/16 | 17:00              | Wed             | 1.000      | 02           | Holiday            |             |
| Cherry                                                         | 20/09/16          | 09:00        | Tue      | 22/09/16 | 17:00              | Thu             | 3.000      | 01           | Illness            | 20160003    |

## 7. Employees on Holiday Report

#### This can be accessed using the new menu:

Human Resources > Employee Holidays > Employees on Holiday Report

| Parameter Input                                                         | ×          |
|-------------------------------------------------------------------------|------------|
| Report shows which employees have holiday booked between entered dates. |            |
| From Date = V start of this month                                       | <b>***</b> |
| To Date = 🖂 end of this month                                           |            |
| Clear                                                                   |            |
| OK Cancel                                                               | Help       |
|                                                                         |            |

This report shows all employees who have holiday, either created by approved holiday requests or entered directly into Calendar of Employee Absences form, which overlap the entered date range:

| 🔸 🖾 🙋                                                                    | 承 🔔                                |                 |                  |                                               |               |          |          |         |        |             |
|--------------------------------------------------------------------------|------------------------------------|-----------------|------------------|-----------------------------------------------|---------------|----------|----------|---------|--------|-------------|
| Aplha Delta Co (Demo Vers<br>15/09/16 14:20<br>From Date 01/09/16, To Da | ion), Cherry Cherry<br>te 30/09/16 |                 | Pror             | ty Demo - Medatech UK -S                      | ac            |          |          |         |        |             |
|                                                                          |                                    |                 | Emple<br>For per | oyees on Holiday Rep<br>iod: 01/09/2016-30/09 | port<br>/2016 |          |          |         |        |             |
| User Name                                                                | Holiday Group 1                    | Holiday Group 2 | Holiday Group 3  | From Date                                     | From Hour     | From Day | To Date  | To Hour | To Day | Request No. |
| Cherry                                                                   | Office A                           |                 |                  | 20/09/16                                      | 09:00         | Tue      | 22/09/16 | 17:00   | Thu    | 20160003    |

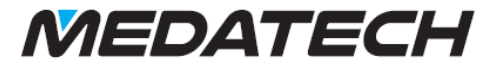

### 8. Employee Holiday Requests Report

#### This can be access using the new menu:

Human Resources > Employee Holidays > Employee Holiday Requests Report

| Parameter Input                     |      |        | X         |
|-------------------------------------|------|--------|-----------|
| Report shows employee holiday reque | sts. |        |           |
| From Date = V 01/01/16              |      |        | t         |
| To Date = V 01/01/17                |      |        | <b>**</b> |
| Clear                               |      |        |           |
|                                     | ОК   | Cancel | Help      |
|                                     |      |        |           |

This report shows all employees who have holiday requests at Draft, Requested or Approved statuses which overlap the entered date range:

| Aplha Delta Co (Demo Version<br>15/09/16 14:34<br>From Date 01/01/16. To Date | ), Cherry Cherry<br>1), Cherry Cherry                                                                |           |           | Priority | Demo - Medatech UK -S | SQL   |              |             |           |                |  |  |  |  |  |
|-------------------------------------------------------------------------------|----------------------------------------------------------------------------------------------------|-----------|-----------|----------|-----------------------|-------|--------------|-------------|-----------|----------------|--|--|--|--|--|
|                                                                               | m Date 01/01/16, To Date 01/01/17 Employee Holiday Reguests Report For period: 01/01/2016-01/01/2017 |           |           |          |                       |       |              |             |           |                |  |  |  |  |  |
| User Name                                                                     | Request No.                                                                                          | From Date | From Hour | To Date  | To Hour               | Days  | Status       | Assigned To | Signature | Timestamp      |  |  |  |  |  |
| Cherry                                                                        | 20160001                                                                                             | 16/09/16  | 09:00     | 16/09/16 | 17:00                 | 1.000 | <u>Draft</u> | Cherry      | Cherry    | 14/09/16 16:11 |  |  |  |  |  |
| Cherry                                                                        | 20160003                                                                                             | 20/09/16  | 09:00     | 22/09/16 | 17:00                 | 3.000 | Approved     | Cherry      | Cherry    | 15/09/16 14:13 |  |  |  |  |  |
| Cherry                                                                        | 20160002                                                                                             | 30/09/16  | 09:00     | 30/09/16 | 17:00                 | 1.000 | Draft        | Cherry      | Cherry    | 14/09/16 16:12 |  |  |  |  |  |
| Cherry                                                                        | 20160004                                                                                             | 27/10/16  | 09:00     | 27/10/16 | 17:00                 | 1.000 | Requested    | Cherry      | Cherry    | 15/09/16 14:32 |  |  |  |  |  |

## 9. Holiday Forward Entitlement

When you want to setup the annual holiday entitlement for the next calendar year you can use the Holiday Forward Entitlement direct activation on the form:

Human Resources > Personnel File

| Person      | nel File     | •      |             |             |            |               |          |            |         |           |         |                |             | < 1 4 > 9 = - | $\exists \land \Diamond \times$ | E Form Navigation                                         | ~      |
|-------------|--------------|--------|-------------|-------------|------------|---------------|----------|------------|---------|-----------|---------|----------------|-------------|---------------|---------------------------------|-----------------------------------------------------------|--------|
|             |              |        |             |             |            |               | Genera   | ıl         | Positio | n & Team  | Address | s & Phone      | Definitions | Assigned to   | Misc.                           | Aplha Delta                                               | Co     |
| * Employee  | ID           | • 3    |             |             |            | -             | User     |            | 0       | Cherry    |         | Title          |             | Ms.           |                                 | <ul> <li>Employee ID</li> </ul>                           |        |
| * ID Numbe  | r            | 333333 | 33333       |             |            |               | First Na | me         |         |           |         | Title (Lang 2) |             | Ms.           |                                 | Line 1 / 1                                                |        |
| * Full Name |              | Cherry | Cherry      |             |            |               | Surnam   | e          |         | Berry     |         | Gender         |             | F             |                                 |                                                           |        |
|             |              |        |             |             |            |               | Name (I  | Lang 2)    |         |           |         | Gender Desc.   |             | Female        |                                 |                                                           |        |
|             | -            |        |             |             |            |               | First Na | me (Lang2) |         |           |         | Inactive Emplo | yee         |               |                                 |                                                           |        |
|             |              |        |             |             |            |               | Surnam   | e (Lang2)  |         |           |         | Attachments?   |             |               |                                 |                                                           |        |
|             |              |        |             |             |            |               | API Use  | r Name     |         |           |         |                |             |               | - I I                           |                                                           |        |
|             |              |        |             |             |            |               |          |            |         |           |         |                |             |               |                                 | Direct Activations                                        | ~      |
| Start       |              |        |             |             |            |               |          |            |         |           |         |                |             |               |                                 | Change Employee's Comp                                    | any    |
| Employee Ho | oliday Histo | ry     |             |             |            |               |          |            |         |           |         |                |             |               | 1 2 3 4 5                       | Copy Position to Employee                                 | 's Log |
| *Year       | Holiday      | B/Fwd  | One Off Ext | Entitlement | Extra Days | Total Entitle | Used     | C/Fwd      | Left    | Requested |         |                |             |               |                                 | Define as Internet User                                   |        |
| 2,015       | 34.000       | 0.00   | 0.000       | 34.000      | 0.000      | 34.000        | 0.000    | 0.00       | 34.000  | 0.000     |         |                |             |               |                                 | Open Payroll Data for Employee<br>DDM Flaw Chart Employee | loyee  |
| 2,016       | 2.000        | 77.00  | 0.000       | 79.000      | 1.000      | 80.000        | 3.000    | 0.00       | 77.000  | 1.000     |         |                |             |               |                                 | Employee Wizard                                           | 15     |
| 2,017       | 3.000        | 0.00   | 0.000       | 3.000       | 0.000      | 3.000         | 0.000    | 0.00       | 3.000   | 0.000     |         |                |             |               |                                 | w Open Personnel File Wiza                                | d      |
|             |              |        |             |             |            |               |          |            |         |           |         |                |             |               |                                 | P Forward Holiday Entitleme                               | nts    |
|             |              |        |             |             |            |               |          |            |         |           |         |                |             |               |                                 | Recalculate Holiday Value                                 |        |
|             |              |        |             |             |            |               |          |            |         |           |         |                |             |               |                                 | Calc. Employees Bradford                                  | Scale  |
|             |              |        |             |             |            |               |          |            |         |           |         |                |             |               |                                 | Scan and Attach to Employ                                 | 'ee    |

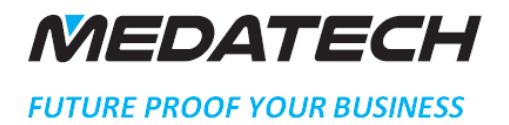

9.3.

#### 9.1. Enter the New Year number.

| This routine | will clear any valu             | ies from the sub-le | evel "Extra Ho | oliday Entitlemer | nts" for the |
|--------------|---------------------------------|---------------------|----------------|-------------------|--------------|
| entitlement  | o then recalculate<br>constant. | entitlements base   | d on the prev  | ious year and/or  | the defau    |
| Vear         | 0047                            |                     |                |                   |              |
|              | 2017                            |                     |                |                   |              |
| Clear        |                                 |                     |                |                   |              |

9.2. The procedure will then create records for **all** active employees' details in Employment Holiday History adding any extra holiday entitlement into the current year's entitlement and carrying forward any unused holiday up to the limit set in the constant.

| Personr     | nel File    | •      |            |             |              |               |          |            |         |           |         |               |             | ( i @ þ 9 | ≣ ∄ Q ☆ × |
|-------------|-------------|--------|------------|-------------|--------------|---------------|----------|------------|---------|-----------|---------|---------------|-------------|-----------|-----------|
|             |             |        |            |             |              |               | Genera   | al         | Positio | n & Team  | Address | & Phone       | Definitions | Assigned  | to Misc.  |
| * Employee  | ID          | 0      |            |             |              | 3             | User     |            | ٥       | Cherry    |         | Title         |             | Ms.       |           |
| *ID Numbe   | r           | 33333  | 33333      |             |              |               | First Na | me         |         |           |         | Title (Lang 2 | )           | Ms.       |           |
| * Full Name |             | Cherry | y Cherry   |             |              |               | Surnam   | e          |         | Berry     |         | Gender        |             | F         |           |
|             |             |        |            |             |              |               | Name (I  | Lang 2)    |         |           |         | Gender Desc   |             | Female    |           |
|             |             |        |            |             |              |               | First Na | me (Lang2) |         |           |         | Inactive Emp  | loyee       |           |           |
|             |             |        |            |             |              |               | Surnam   | e (Lang2)  |         |           |         | Attachments   | ?           |           |           |
|             |             |        |            |             |              |               | API Use  | r Name     |         |           |         |               |             |           |           |
|             |             |        |            |             |              |               |          |            |         |           |         |               |             |           |           |
| Start       |             |        |            |             |              |               |          |            |         |           |         |               |             |           |           |
| Employee Ho | liday Histo | ry     |            |             |              |               |          |            |         |           |         |               |             |           | 1 2 3 4 5 |
| *Year       | Holiday     | B/Fwd  | One Off Ex | tEntitlemen | t Extra Days | Total Entitle | Used     | C/Fwd      | Left    | Requested |         |               |             |           |           |
| 2,015       | 34.000      | 0.00   | 0.000      | 34.000      | 0.000        | 34.000        | 0.000    | 0.00       | 34.000  | 0.000     |         |               |             |           |           |
| 2,016       | 2.000       | 77.00  | 0.000      | 79.000      | 1.000        | 80.000        | 3.000    | 0.00       | 77.000  | 1.000     |         |               |             |           |           |
| 2,017       | 3.000       | 0.00   | 0.000      | 3.000       | 0.000        | 3.000         | 0.000    | 0.00       | 3.000   | 0.000     |         |               |             |           |           |
| 2,018       | 3.000       | 0.00   | 0.000      | 3.000       | 0.000        | 3.000         | 0.000    | 0.00       | 3.000   | 0.000     |         |               |             |           |           |

- 9.4. Holiday entries could still be made into the previous year and the procedure run again to update the new year values.
- 9.5. The Brought Forward (B/Fwd) value for the new year can be adjusted if required.

#### 10. Holiday History Recalculation

If at any time you wish to recalculate the holiday history for any given year based on the calendar of absences, then you can use the direct activation on the form: Human Resources > Personnel File

| Person      | nel File    |            |             |             |            |               |          |            |          |           |        |                |             | < 1 1 1 1 5 5 | €⊂☆×  | E Form Na | avigation                                                |
|-------------|-------------|------------|-------------|-------------|------------|---------------|----------|------------|----------|-----------|--------|----------------|-------------|---------------|-------|-----------|----------------------------------------------------------|
|             |             |            |             |             |            |               | Genera   | i          | Positior | n & Team  | Addres | s & Phone      | Definitions | Assigned to   | Misc. | Pe        | Apiha Delta Co                                           |
| * Employee  | ID          | •          |             |             |            | <b>_</b>      | User     |            | ٥        | Cherry    |        | Title          |             | Ms.           |       |           | Employee ID                                              |
| * ID Numbe  | r           | 333333     | 13333       |             |            |               | First Na | me         |          |           |        | Title (Lang 2) |             | Ms.           |       |           | Line 1 / 1                                               |
| * Full Name |             | Cherry     | Cherry      |             |            |               | Surnam   | e          |          | Berry     |        | Gender         |             | F             |       |           |                                                          |
|             |             |            |             |             |            |               | Name (L  | .ang 2)    |          |           |        | Gender Desc.   |             | Female        |       |           |                                                          |
|             | -           |            |             |             |            |               | First Na | me (Lang2) |          |           |        | Inactive Empl  | loyee       |               |       |           |                                                          |
|             |             |            |             |             |            |               | Surnam   | e (Lang2)  |          |           |        | Attachments?   |             |               |       |           |                                                          |
|             | '           |            |             |             |            |               | API Use  | r Name     |          |           |        |                |             |               |       |           |                                                          |
|             |             |            |             |             |            |               |          |            |          |           |        |                |             |               |       | Direct A  | ctivations                                               |
| Start       |             |            |             |             |            |               |          |            |          |           |        |                |             |               |       | ₽ Ch      | anne Employee's Company                                  |
| Employee Ho | liday Histo | 7 <b>V</b> |             |             |            |               |          |            |          |           |        |                |             |               | 12345 | P Co      | py Position to Employee's Log                            |
| *Year       | Holiday     | B/Fwd      | One Off Ext | Entitlement | Extra Days | Total Entitle | Used     | C/Fwd      | Left     | Requested |        |                |             |               |       | P De      | fine as Internet User                                    |
| 2,015       | 34.000      | 0.00       | 0.000       | 34.000      | 0.000      | 34.000        | 0.000    | 0.00       | 34.000   | 0.000     |        |                |             |               |       | P Op      | en Payroll Data for Employee                             |
| 2,016       | 2.000       | 77.00      | 0.000       | 79.000      | 1.000      | 80.000        | 3.000    | 0.00       | 77.000   | 1.000     |        |                |             |               |       | w Em      | wi Flow Chart-Employees                                  |
| 2,017       | 3.000       | 0.00       | 0.000       | 3.000       | 0.000      | 3.000         | 0.000    | 0.00       | 3.000    | 0.000     |        |                |             |               |       | w Op      | en Personnel File Wizard                                 |
| 2,018       | 3.000       | 0.00       | 0.000       | 3.000       | 0.000      | 3.000         | 0.000    | 0.00       | 3.000    | 0.000     |        |                |             |               |       | ₽ Fo      | rward Holiday Entitlements                               |
|             |             |            |             |             |            |               |          |            |          |           |        |                |             |               |       | P Re      | calculate Holiday Values<br>Ic. Employees Bradford Scale |
|             |             |            |             |             |            |               |          |            |          |           |        |                |             |               |       | P Sc      | an and Attach to Employee                                |

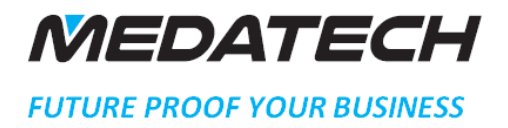

### 11. Compulsory Holidays

If you wish to allocate compulsory holidays to all employees (E.G. Factory Shutdown) then use the procedure: *Human Resources > Employee Holidays > Compulsory Employee Holidays* 

| Parameter Input                                                                                                    | X |
|----------------------------------------------------------------------------------------------------|---|
| Use this procedure to automatically allocate annual leave to selected employees. E.G. For factory shutdown period. N.B. This is deducted from annual leave entitlement. |   |
| Employees = V *                                                                                                    |   |
| From Date = V 01/12/16                                                                                                    |   |
| To Date = 🗸 31/12/16                                                                                                    |   |
| Clear                                                                                                    |   |
| OK Cancel Help                                                                                                    |   |

Select any Employees required or \* for all active employees, from and to dates then approve. A report showing the success or failure for each employee will display.

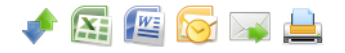

Aplha Delta Co (Demo Version), Cherry Cherry 15/09/16 14:40 Employees \*, From Date 01/12/16, To Date 31/12/16 Priority Demo - Medatech UK -SQL

**Compulsory Employee Holidays** 

Message

Manager Compulsory holiday added for 01/12/16 - 31/12/16 Ash Ketchum Compulsory holiday added for 01/12/16 - 31/12/16 Meow Compulsory holiday added for 01/12/16 - 31/12/16 Cherry Cherry Compulsory holiday added for 01/12/16 - 31/12/16

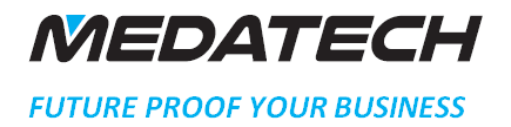

### 12. Bradford Scale

#### 12.1. Showing Scale for individual Employee

User direct action on the form: *Human Resources > Personnel File* Personnel File

| Person                                  | nel Fi                  | e                 |                                  |                         |                   |       |                |                               |                                                                |                         |                         |                            |                    |                                  |                                 |                 |                 | A Δ × | E Form Navigation                                                                                                    | ~  |
|-----------------------------------------|-------------------------|-------------------|----------------------------------|-------------------------|-------------------|-------|----------------|-------------------------------|----------------------------------------------------------------|-------------------------|-------------------------|----------------------------|--------------------|----------------------------------|---------------------------------|-----------------|-----------------|-------|----------------------------------------------------------------------------------------------------|----|
|                                         |                         |                   |                                  |                         |                   |       |                |                               | General                                                        | Po                      | sition & 1              | 「eam                       | Addre              | ss & Phon                        | e                               | Definitions     | Assigned to     | Misc. | Apiha Delta Co                                                                                                    |    |
| * Employee<br>* ID Numbe<br>* Full Name | ID<br>Fr                | 0<br>:<br>(       | 333333333<br>Cherry Cherry       |                         |                   |       |                | <b>_</b>                      | User<br>First Name<br>Surname                                  |                         | Che<br>Berr             | rny<br>Y                   |                    | T<br>T<br>G                      | itle<br>itle (Lang 2)<br>Sender |                 | Ms.<br>Ms.<br>F |       | <ul> <li>Personnel File</li> <li>Employee ID</li> <li>Line 1 / 1</li> </ul>                                                                                                 |    |
| Start                                   |                         |                   |                                  |                         |                   |       |                |                               | Name (Lang 2<br>First Name (La<br>Surname (Lan<br>API User Nam | :)<br>ang2)<br>g2)<br>e |                         |                            |                    | I<br>A                           | Gender Desc.<br>nactive Empl    | loyee           | r emale         |       | Direct Activations                                                                                                    | ~  |
| Leaves of Ab                            | sence                   | Fasks fo          | or Document                      | Remar                   | ks A              | ttach | ments          | Set U                         | p Skype Hist                                                   | ory of Stat             | uses                    | To Do It                   | tem History of Cha | nges 🖸                           | C <mark>alendar of</mark>       | Employee Absenc | es 1 2          | 3 4 5 | Change Employee's Company     Copy Position to Employee's Lo     Define an interact lines                                                                                   | )g |
| 14/09/16<br>20/09/16<br>01/12/16        | 09:00<br>09:00<br>09:00 | Wed<br>Tue<br>Thu | 14/09/16<br>22/09/16<br>31/12/16 | 17:00<br>17:00<br>00:00 | Wed<br>Thu<br>Sat |       | 02<br>01<br>01 | Holiday<br>Illness<br>Illness | on for Absence                                                 | 0.00                    | 1.000<br>3.000<br>0.000 | Cherry<br>Cherry<br>Cherry | Signature          | 14/09/16<br>15/09/16<br>15/09/16 | 10:51<br>14:13<br>14:40         | 20160003        |                 |       | Define as Internet User     Open Payroll Data for Employe     BPM Flow Chart-Employees     Employee Wizard     Vopen Personnel File Wizard     Forward Holiday Entitlements | e  |
|                                         |                         |                   |                                  |                         |                   |       |                |                               |                                                                |                         |                         |                            |                    |                                  |                                 |                 |                 |       | P Recalculate Holiday Values     P Calc. Employees Bradford Scal     P Scan and Attach to Employee                                                                          | e  |

#### Override defaulted date range of previous year if required:

| Parameter Input                                                                                                    | ×                                      |
|----------------------------------------------------------------------------------------------------|----------------------------------------|
| This procedure calculates the Bradford scale for this Employee between the entered. Each working day (even partial days) absence (with reason marked in bradford scale calculation) is treated as a days absence as per the standa scale calculation. | dates<br>d as included<br>ard Bradford |
| From Date = 05/09/15                                                                                                    |                                        |
| Clear                                                                                                    |                                        |
| OK Cancel                                                                                                    | Help                                   |

#### Bradford scale is displayed:

| Cal | c. Employees Bradford Scale                                    |  |  |
|-----|----------------------------------------------------------------|--|--|
| 1   | Bradford Scale for Cherry Cherry over 05/09/15 - 15/09<br>is 0 |  |  |
|     | ОК                                                             |  |  |

## MEDATECH

<u>Tel : + 44 (0) 845 230 6740</u> E-mail: <u>info@Medatechuk.com</u> <u>http://www. Medatechuk.com</u>

#### FUTURE PROOF YOUR BUSINESS

#### 12.2. Reporting Scale for Employees

#### Run report: Human Resources > HR Reports > Employees Bradford Scale Report

| Parameter Input                                                                                                    | ×          |
|----------------------------------------------------------------------------------------------------|------------|
| This report calculates the Bradford scale for selected Employees between the dates<br>entered. Each working day (even partial days) absence (with reason marked as included<br>in bradford scale calculation) is treated as a days absence as per the standard Bradford<br>scale calculation. |            |
| Employee Name = 🗸 *                                                                                                    | <b>_</b>   |
| From Date = Start of this year                                                                                                    | <b>:::</b> |
| To Date = end of this year                                                                                                    |            |
| Clear                                                                                                    |            |
| OK Cancel He                                                                                                    | p          |

#### Select employees and defined date range and report shows values: -

| beleet employees and defined date fange and report blows values.                                                                                                    |                   |                   |                |  |  |  |  |  |
|----------------------------------------------------------------------------------------------------|-------------------|-------------------|----------------|--|--|--|--|--|
| Image: Priority Demo - Medatech UK - SQL       Apiha Detta Co (Demo Version), Cherry Cherry       15/09/16 14:44       Employee Name*, From Date 01/01/16, To Date 31/12/16 |                   |                   |                |  |  |  |  |  |
| Employees Bradford Scale Report                                                                                                    |                   |                   |                |  |  |  |  |  |
| Employee Name                                                                                                    | No. Spells Absent | Total Days Absent | Bradford Scale |  |  |  |  |  |
| Manager                                                                                                    | 0                 | 0                 | 0              |  |  |  |  |  |
| Ash Ketchum                                                                                                    | 0                 | 0                 | 0              |  |  |  |  |  |
| Meow                                                                                                    | 0                 | 0                 | 0              |  |  |  |  |  |
| Cherry Cherry                                                                                                    | 0                 | 0                 | 0              |  |  |  |  |  |